# BERNINA QUILTING WORKBOOK

# for BERNINA 7 Series, 5 Series, 4 Series, and 3 Series

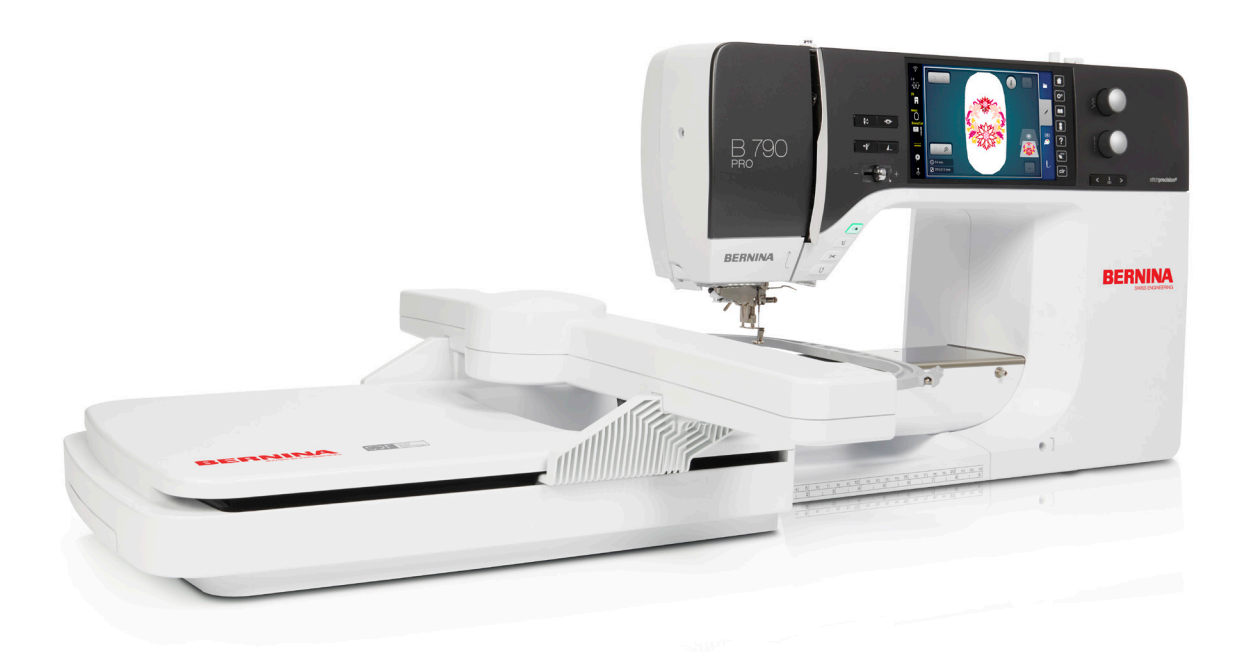

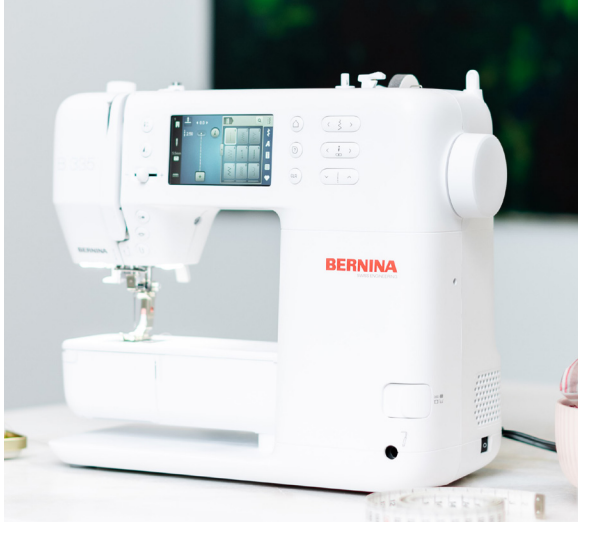

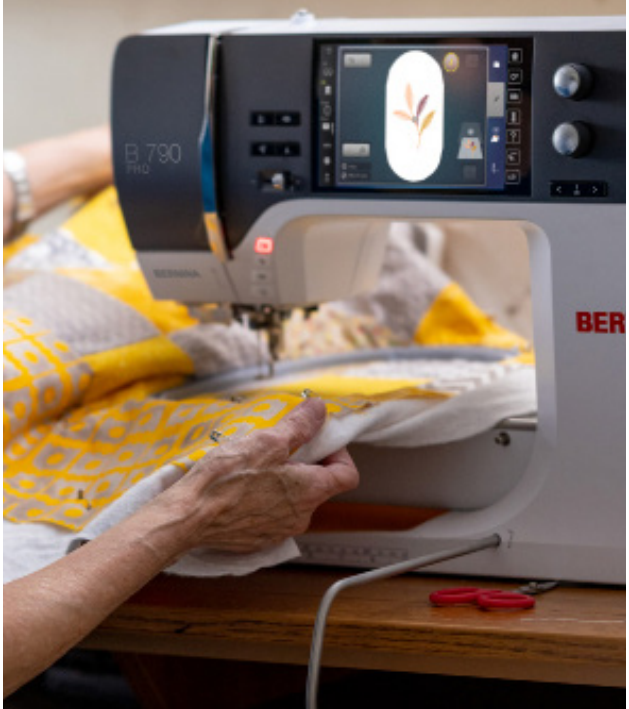

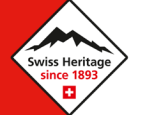

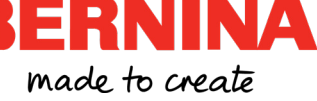

# CONTENTS

| Machine Reference Guide             | <b>1</b> |
|-------------------------------------|----------|
| Introduction                        | 8        |
| Preparing to Stitch                 | 9        |
| Exercise Materials                  | . 9      |
| Machine Setup Preferences           | 9        |
| Patchwork Settings                  | 10       |
| Securing Program                    | 10       |
| Programmable Settings               | 10       |
| BERNINA Dual Feed                   | 12       |
| Exercise 1 — Patchwork Seams        | 13       |
| Exercise 2 — Stitch Counter         | 14       |
| Appliqué                            | 15       |
| Quilt Stitches Folder               | 15       |
| Needle Position                     | 15       |
| Pinpoint Laser                      | 15       |
| Save to Personal Memory             | 15       |
| In-the-Hoop Appliqué                | 16       |
| Exercise 3 — Appliqué Heart         | 17       |
| Stitch Designer                     | 18       |
| Foundation Paper Piecing            | 19       |
| Walking Foot Quilting               | 20       |
| Three Interchangeable Soles         | 20       |
| Walking Foot vs Dual Feed           | 20       |
| Exercise 4 — Straight Line Quilting | 21       |
| Serpentine Stitch                   | 22       |
| Presser Foot Pressure               | 23       |

# CONTENTS

| ree-motion Quilting                             | 4 |
|-------------------------------------------------|---|
| BERNINA Stitch Regulator Options                | 4 |
| Kick-start                                      | 4 |
| Exercise 5 — Free-motion with Stitch Regulation | 5 |
| Exercise 6 — Free-motion w/o Stitch Regulation  | 6 |
| Exercise 7 — Rulerwork Quilting                 | 7 |
| Computerized Quilting                           | 8 |
| Hooping Quilts                                  | 8 |
| Quilting Embroidery Designs                     | 8 |
| Customizable Quilt Designs                      | 8 |
| Tips for Quilting Stitchout    3                | 0 |
| Exercise 8 — Decorative Stitch Quilt Background | 1 |
| ettering                                        | 3 |
| Simple Combi Mode Label                         | 3 |
| Lettering in Embroidery                         | 3 |
| Exercise 9 — Embroidered Quilt Label            | 4 |
| Multi-Line Lettering                            | 5 |

# MACHINE REFERENCE GUIDE

This workbook encompasses a wide variety of machines and not all of the listed functions and exercises are applicable to every model. Please refer to this reference guide for all the functions and exercises that apply to your specific machine model before beginning.

Embroidery functions and exercises apply to embroidery capable machines that include the embroidery module. Please note that the embroidery only models, the B 700 PRO, 700, and 500, are not specifically included in this workbook, though the computerized quilting exercises are applicable to them.

## B 325 / B 335

#### Functions & Techniques

| Securing Program         |  |  |  |  | 10 |
|--------------------------|--|--|--|--|----|
| Quilt Stitches Folder    |  |  |  |  | 15 |
| Needle Position          |  |  |  |  | 15 |
| Save to Personal Memory  |  |  |  |  | 15 |
| Foundation Paper Piecing |  |  |  |  | 19 |
| Walking Foot Quilting    |  |  |  |  | 20 |
| Serpentine Stitch        |  |  |  |  | 22 |
| Simple Combi Mode Label  |  |  |  |  | 33 |

#### Exercises

| Patchwork Seams        |  |  |  |  |  | 13 |
|------------------------|--|--|--|--|--|----|
| Appliqué Heart         |  |  |  |  |  | 17 |
| Straight Line Quilting |  |  |  |  |  | 21 |

#### B 435

#### Functions & Techniques

| Securing Program .    |  |  |  |  |  |  | 10 |
|-----------------------|--|--|--|--|--|--|----|
| Securing Button       |  |  |  |  |  |  | 11 |
| Quilt Stitches Folder |  |  |  |  |  |  | 15 |
| Needle Position       |  |  |  |  |  |  | 15 |

| Save to Personal Memory .  |  |  |  |  | 15 |
|----------------------------|--|--|--|--|----|
| Foundation Paper Piecing . |  |  |  |  | 19 |
| Walking Foot Quilting      |  |  |  |  | 20 |
| Simple Combi Mode Label.   |  |  |  |  | 33 |

#### Exercises

| Patchwork Seams        |  |  |  |  |  | 13 |
|------------------------|--|--|--|--|--|----|
| Appliqué Heart         |  |  |  |  |  | 17 |
| Straight Line Quilting |  |  |  |  |  | 21 |

## B 475 QE

#### Functions & Techniques

| Securing Program                 | 10 |
|----------------------------------|----|
| Securing Button                  | 11 |
| Quilt Stitches Folder            | 15 |
| Needle Position                  | 15 |
| Save to Personal Memory          | 15 |
| Foundation Paper Piecing         | 19 |
| Walking Foot Quilting            | 20 |
| Serpentine Stitch                | 22 |
| BERNINA Stitch Regulator Options | 24 |
| Simple Combi Mode Label          | 33 |
|                                  |    |

#### Exercises

| Patchwork Seams                    |  |  | 13 |
|------------------------------------|--|--|----|
| Appliqué Heart                     |  |  | 17 |
| Straight Line Quilting             |  |  | 21 |
| Free-motion with Stitch Regulation |  |  | 25 |
| Free-motion w/o Stitch Regulation. |  |  | 26 |
| Rulerwork Quilting                 |  |  | 27 |

#### B 480 / B 485

## Functions & Techniques

|    | Securing Program                  | 1C |
|----|-----------------------------------|----|
|    | Programmable BERNINA Foot Control | 11 |
|    | Securing Button                   | 11 |
|    | Quilt Stitches Folder             | 15 |
|    | Needle Position                   | 15 |
|    | Save to Personal Memory           | 15 |
|    | Foundation Paper Piecing          | 19 |
|    | Walking Foot Quilting             | 20 |
|    | Serpentine Stitch                 | 22 |
|    | BERNINA Stitch Regulator Options  | 24 |
|    | Simple Combi Mode Label           | 33 |
| Ex | ercises                           |    |

| Patchwork Seams                    |  |  | 13 |
|------------------------------------|--|--|----|
| Appliqué Heart                     |  |  | 17 |
| Straight Line Quilting             |  |  | 21 |
| Free-motion with Stitch Regulation |  |  | 25 |
| Free-motion w/o Stitch Regulation. |  |  | 26 |
| Rulerwork Quilting                 |  |  | 27 |

#### B 535 / B 540

#### Functions & Techniques

| Securing Program                   |  | 10 |
|------------------------------------|--|----|
| Programmable BERNINA Foot Control  |  | 11 |
| Securing Button                    |  | 11 |
| Quilt Stitches Folder              |  | 15 |
| Needle Position                    |  | 15 |
| Save to Personal Memory            |  | 15 |
| In-the-Hoop Appliqué (Optional)    |  | 16 |
| Foundation Paper Piecing           |  | 19 |
| Walking Foot Quilting              |  | 20 |
| Serpentine Stitch                  |  | 22 |
| BERNINA Stitch Regulator Options   |  | 24 |
| Computerized Quilting              |  | 28 |
| Adjust Fabric Thickness            |  | 29 |
| Simple Combi Mode Label            |  | 33 |
| Lettering in Embroidery (Optional) |  | 33 |

| Patchwork Seams                    |  |  | 13 |
|------------------------------------|--|--|----|
| Appliqué Heart                     |  |  | 17 |
| Straight Line Quilting             |  |  | 21 |
| Free-motion with Stitch Regulation |  |  | 25 |
| Free-motion w/o Stitch Regulation. |  |  | 26 |
| Rulerwork Quilting                 |  |  | 27 |
| Embroidered Quilt Label (Optional) |  |  | 34 |

## B 570 QE

## Functions & Techniques

| Securing Program 10                   |
|---------------------------------------|
| Hover                                 |
| Programmable BERNINA Foot Control 11  |
| Securing Button                       |
| BERNINA Dual Feed                     |
| Quilt Stitches Folder                 |
| Needle Position                       |
| Save to Personal Memory 15            |
| In-the-Hoop Appliqué (Optional) 16    |
| Foundation Paper Piecing 19           |
| Walking Foot Quilting                 |
| Serpentine Stitch                     |
| BERNINA Stitch Regulator Options 24   |
| Computerized Quilting                 |
| Adjust Fabric Thickness               |
| Simple Combi Mode Label               |
| Lettering in Embroidery (Optional) 33 |
|                                       |

#### Exercises

| Patchwork Seams                    |  | • | 13 |
|------------------------------------|--|---|----|
| Stitch Counter                     |  |   | 14 |
| Appliqué Heart                     |  |   | 17 |
| Straight Line Quilting             |  |   | 21 |
| Free-motion with Stitch Regulation |  |   | 25 |
| Free-motion w/o Stitch Regulation. |  |   | 26 |
| Rulerwork Quilting                 |  |   | 27 |
| Embroidered Quilt Label (Optional) |  |   | 34 |

## B 590

Functions & Techniques

| Securing Program                   |  | 10 |
|------------------------------------|--|----|
| Hover                              |  | 10 |
| Programmable BERNINA Foot Control  |  | 11 |
| Securing Button                    |  | 11 |
| BERNINA Dual Feed                  |  | 12 |
| Quilt Stitches Folder              |  | 15 |
| Needle Position                    |  | 15 |
| Save to Personal Memory            |  | 15 |
| In-the-Hoop Appliqué (Optional)    |  | 16 |
| Stitch Designer                    |  | 18 |
| Foundation Paper Piecing           |  | 19 |
| Walking Foot Quilting              |  | 20 |
| Serpentine Stitch                  |  | 22 |
| BERNINA Stitch Regulator Options   |  | 24 |
| Computerized Quilting              |  | 28 |
| Adjust Fabric Thickness            |  | 29 |
| Simple Combi Mode Label            |  | 33 |
| Lettering in Embroidery (Optional) |  | 33 |
|                                    |  |    |

| Patchwork Seams                    |  |  | 13 |
|------------------------------------|--|--|----|
| Stitch Counter                     |  |  | 14 |
| Appliqué Heart                     |  |  | 17 |
| Straight Line Quilting             |  |  | 21 |
| Free-motion with Stitch Regulation |  |  | 25 |
| Free-motion w/o Stitch Regulation. |  |  | 26 |
| Rulerwork Quilting                 |  |  | 27 |

# Decorative Stitch Quilt Background . . . . 31 Embroidered Quilt Label (Optional) . . . . 34

# B 735

## Functions & Techniques

| Securing Program 10                   |
|---------------------------------------|
| Hover                                 |
| Programmable BERNINA Foot Control 11  |
| Securing Button                       |
| Quilt Stitches Folder                 |
| Needle Position                       |
| Save to Personal Memory 15            |
| In-the-Hoop Appliqué (Optional) 16    |
| Foundation Paper Piecing              |
| Walking Foot Quilting                 |
| Serpentine Stitch                     |
| BERNINA Stitch Regulator Options 24   |
| Computerized Quilting                 |
| Adjust Fabric Thickness               |
| Simple Combi Mode Label               |
| Lettering in Embroidery (Optional) 33 |
|                                       |

## Exercises

| Patchwork Seams                    |  |  | 13 |
|------------------------------------|--|--|----|
| Appliqué Heart                     |  |  | 17 |
| Straight Line Quilting             |  |  | 21 |
| Free-motion with Stitch Regulation |  |  | 25 |
| Free-motion w/o Stitch Regulation. |  |  | 26 |

| Rulerwork Quilting                 |  |  | 27 |
|------------------------------------|--|--|----|
| Embroidered Quilt Label (Optional) |  |  | 34 |

# B 735 PRO

## Functions & Techniques

| Securing Program                   |  |  | 10 |
|------------------------------------|--|--|----|
| Hover                              |  |  | 10 |
| Programmable BERNINA Foot Control  |  |  | 11 |
| Securing Button                    |  |  | 11 |
| Quilt Stitches Folder              |  |  | 15 |
| Needle Position                    |  |  | 15 |
| Pinpoint Laser                     |  |  | 15 |
| Save to Personal Memory            |  |  | 15 |
| In-the-Hoop Appliqué (Optional)    |  |  | 16 |
| Foundation Paper Piecing           |  |  | 19 |
| Walking Foot Quilting              |  |  | 20 |
| Serpentine Stitch                  |  |  | 22 |
| BERNINA Stitch Regulator Options   |  |  | 24 |
| Computerized Quilting              |  |  | 28 |
| Customizable Quilt Designs         |  |  | 28 |
| Set SPI for Quilt Designs          |  |  | 29 |
| Adjust Fabric Thickness            |  |  | 29 |
| Quilt Stitchout Settings           |  |  | 29 |
| Simple Combi Mode Label            |  |  | 33 |
| Lettering in Embroidery (Optional) |  |  | 33 |
| orcisos                            |  |  |    |

| Patchwork Seams | Patchwork | Seams |  |  |  |  |  |  |  |  |  |  |  |  |  | 13 |
|-----------------|-----------|-------|--|--|--|--|--|--|--|--|--|--|--|--|--|----|
|-----------------|-----------|-------|--|--|--|--|--|--|--|--|--|--|--|--|--|----|

| Appliqué Heart 1                     | 7  |
|--------------------------------------|----|
| Straight Line Quilting               | 21 |
| Free-motion with Stitch Regulation 2 | 25 |
| Free-motion w/o Stitch Regulation 2  | 26 |
| Rulerwork Quilting 2                 | 27 |
| Embroidered Quilt Label (Optional) 3 | 34 |

#### B 740

#### Functions & Techniques

| Securing Program 1                 | 0 |
|------------------------------------|---|
| Hover                              | 0 |
| Securing Button 1                  | 1 |
| Quilt Stitches Folder 1            | 5 |
| Needle Position 1                  | 5 |
| Save to Personal Memory 1          | 5 |
| Foundation Paper Piecing 1         | 9 |
| Walking Foot Quilting              | 0 |
| Serpentine Stitch                  | 2 |
| BERNINA Stitch Regulator Options 2 | 4 |

#### Exercises

| Appliqué Heart                     |  |  | 17 |
|------------------------------------|--|--|----|
| Free-motion with Stitch Regulation |  |  | 25 |
| Free-motion w/o Stitch Regulation. |  |  | 26 |
| Rulerwork Quilting                 |  |  | 27 |

## B 770 QE PLUS

## Functions & Techniques

| Securing Program                                     | 10 |
|------------------------------------------------------|----|
| Hover                                                | 10 |
| Programmable BERNINA Foot Control                    | 11 |
| Securing Button                                      | 11 |
| BERNINA Dual Feed                                    | 12 |
| Quilt Stitches Folder                                | 15 |
| Needle Position                                      | 15 |
| Save to Personal Memory $\ldots$ $\ldots$ $\ldots$ . | 15 |
| In-the-Hoop Appliqué (Optional)                      | 16 |
| Foundation Paper Piecing                             | 19 |
| Walking Foot Quilting                                | 20 |
| Serpentine Stitch                                    | 22 |
| BERNINA Stitch Regulator Options                     | 24 |
| Kick-start                                           | 24 |
| Computerized Quilting                                | 28 |
| Adjust Fabric Thickness                              | 29 |
| Simple Combi Mode Label                              | 33 |
| Lettering in Embroidery (Optional)                   | 33 |

| Patchwork Seams                    | 13 |
|------------------------------------|----|
| Stitch Counter                     | 14 |
| Appliqué Heart                     | 17 |
| Straight Line Quilting             | 21 |
| Free-motion with Stitch Regulation | 25 |
| Free-motion w/o Stitch Regulation  | 26 |

| Rulerwork Quilting  |     |     |    |    |     |    |     |   |  |  | 27 |
|---------------------|-----|-----|----|----|-----|----|-----|---|--|--|----|
| Embroidered Quilt L | .ak | bel | (( | Эþ | oti | or | nal | ) |  |  | 34 |

# B 770 QE PRO

#### Functions & Techniques

| Securing Program 10                   |
|---------------------------------------|
| Hover                                 |
| Programmable BERNINA Foot Control 11  |
| Securing Button                       |
| BERNINA Dual Feed                     |
| Quilt Stitches Folder                 |
| Needle Position                       |
| Pinpoint Laser                        |
| Save to Personal Memory 15            |
| In-the-Hoop Appliqué (Optional) 16    |
| Foundation Paper Piecing 19           |
| Walking Foot Quilting                 |
| Serpentine Stitch                     |
| BERNINA Stitch Regulator Options 24   |
| Kick-start                            |
| Computerized Quilting                 |
| Customizable Quilt Designs            |
| Set SPI for Quilt Designs             |
| Adjust Fabric Thickness               |
| Quilt Stitchout Settings              |
| Simple Combi Mode Label               |
| Lettering in Embroidery (Optional) 33 |
|                                       |

#### Exercises

| Patchwork Seams 1                    | 3  |
|--------------------------------------|----|
| Stitch Counter                       | 4  |
| Appliqué Heart 1                     | 7  |
| Straight Line Quilting               | 21 |
| Free-motion with Stitch Regulation 2 | 25 |
| Free-motion w/o Stitch Regulation 2  | 26 |
| Rulerwork Quilting                   | 27 |
| Embroidered Quilt Label (Optional) 3 | 34 |

## B 790 PLUS

## Functions & Techniques

| Securing Program                                                                                                    | 10                                     |
|----------------------------------------------------------------------------------------------------|----------------------------------------|
| Hover                                                                                                    | 10                                     |
| Programmable BERNINA Foot Control                                                                                                    | 11                                     |
| Securing Button                                                                                                    | 11                                     |
| BERNINA Dual Feed                                                                                                    | 12                                     |
| Quilt Stitches Folder                                                                                                    | 15                                     |
| Needle Position                                                                                                    | 15                                     |
| Save to Personal Memory                                                                                                    | 15                                     |
|                                                                                                    |                                        |
| In-the-Hoop Appliqué (Optional)                                                                                                    | 16                                     |
| In-the-Hoop Appliqué (Optional)                                                                                                    | 16<br>19                               |
| In-the-Hoop Appliqué (Optional)Foundation Paper PiecingWalking Foot Quilting                                                            | 16<br>19<br>20                         |
| In-the-Hoop Appliqué (Optional)Foundation Paper PiecingWalking Foot QuiltingSerpentine Stitch                                           | 16<br>19<br>20<br>22                   |
| In-the-Hoop Appliqué (Optional)Foundation Paper PiecingWalking Foot QuiltingSerpentine StitchBERNINA Stitch Regulator Options           | 16<br>19<br>20<br>22<br>24             |
| In-the-Hoop Appliqué (Optional)Foundation Paper PiecingWalking Foot QuiltingSerpentine StitchBERNINA Stitch Regulator OptionsKick-start | 16<br>19<br>20<br>22<br>24<br>24       |
| In-the-Hoop Appliqué (Optional)Foundation Paper PiecingWalking Foot QuiltingSerpentine StitchBERNINA Stitch Regulator OptionsKick-start | 16<br>19<br>20<br>22<br>24<br>24<br>28 |

| Simple Combi Mode Label              |  |  | 33 |
|--------------------------------------|--|--|----|
| Lettering in Embroidery (Optional) . |  |  | 33 |

## Exercises

| Patchwork Seams                    | 13 |
|------------------------------------|----|
| Stitch Counter.                    | 14 |
| Appliqué Heart                     | 17 |
| Straight Line Quilting             | 21 |
| Free-motion with Stitch Regulation | 25 |
| Free-motion w/o Stitch Regulation  | 26 |
| Rulerwork Quilting                 | 27 |
| Embroidered Quilt Label (Optional) | 34 |

#### B 790 PRO

Every function and exercise in this workbook is applicable to the B 790 PRO.

# **INTRODUCTION**

Welcome to the Quilting Workbook for your BERNINA 3, 4, 5, or 7 Series sewing machine. The following tutorials and exercises will help you become familiar with your BERNINA sewing machine and all its quilting capabilities. Once you have mastered the techniques, you are sure to love your machine for many years to come.

It is highly recommended to work through the activities in this workbook in sequential order, without skipping any lessons, at least once. Once you have completed all the exercises, keep this workbook as a reference guide as you use your machine and explore the creative possibilities. Then, after a period of using your machine, come back to the exercises again to reaffirm the knowledge you have been putting into practice. Revisiting the lessons regularly will cement your confidence in your BERNINA.

Sew at your own pace. You can also follow along with the corresponding <u>BERNINA Skill Hub</u> online course for your machine. In that course, you will find helpful videos and unique learning tools. In addition to the workbooks, online courses, and classes from your BERNINA dealer, there are tutorials and helpful information built directly into the machine.

The machine display screens illustrated throughout this workbook are based on the B 790 PRO model. Display interfaces on other machines may vary slightly.

Instructional video tutorials are available on the BERNINA website at <u>bernina.com</u> and the <u>BERNINA</u> <u>International YouTube channel</u>. You will also find inspiring sewing projects and eBooks on the BERNINA website in the <u>Learn & Create</u> section.

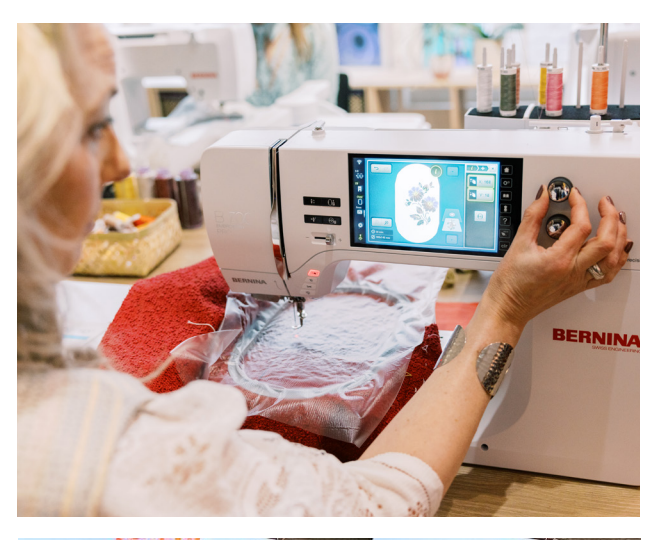

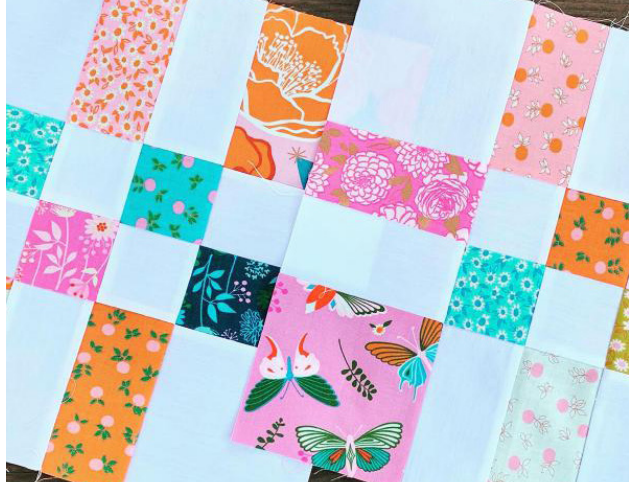

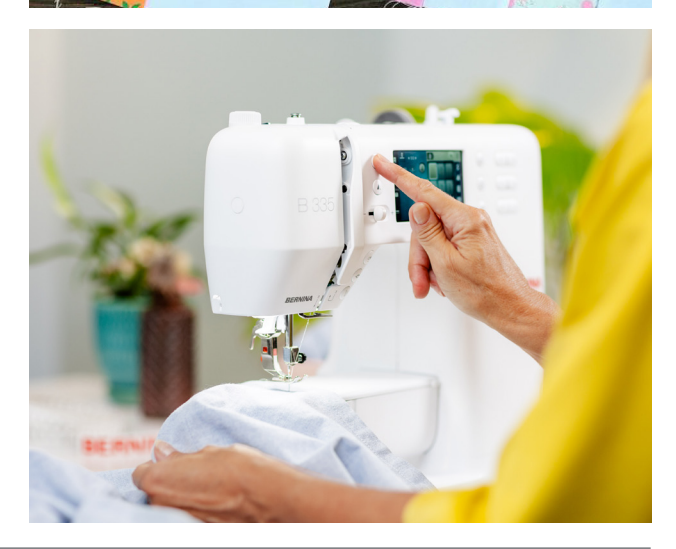

# Chapter I PREPARING TO STITCH

## **EXERCISE MATERIALS**

## Fabric & Stabilizer

- Cut (9) 2 ½ squares of quilting cotton in two colors: 5 in Color A, 4 in Color B (Exercise 1, 2)
- Cut (2) 5" squares of quilting cotton (Exercise 3)
- Cut (1) 8" square of quilting cotton (Exercise 4)
- Cut (4) 18" x 21" pieces of woven fabric (Exercise 5, 6, 7, 8)
- Cut (1) 12" x 15" piece of woven fabric
- Cut (1) 5" square of fusible webbing
- Cut (1) 5" square and (1) 12" x 15" piece of tear-away stabilizer
- Cut (1) 8" square and (2) 18" x 21" pieces of low- to medium-loft batting
- Apply fusible web to the back of (1) 5" square and cut out a shape (heart) for appliqué. Fuse this to the center of the other 5" square of woven fabric. Place tear-away stabilizer under the square (Exercise 3)
- Prepare two quilt sandwiches: Place (1) 18" x 21" piece of low- to medium-loft batting between (2) 18" x 21" pieces of woven fabric. Spraying adhesive basting spray (such as 505 Spray) between the layers is a helpful method to prevent shifting. One quilt sandwich will be used in Exercises 5-7, and one will be used for Exercise 8

#### Notions

- 80/12 Microtex needle
- Cotton or polyester thread

- Basting spray adhesive
- Pins (optional)

#### **Hoops & Presser Feet**

- Large Oval Hoop
- Mega Hoop
- Darning Foot #9
- Open Embroidery Foot #20/20C
- Free-motion Embroidery Foot #24 or Adjustable Stippling Foot #73
- Embroidery Foot #26
- BERNINA Stitch Regulator #42
- Walking Foot #50
- Adjustable Rulerwork Foot #72/72S
- Patchwork foot best suited for your machine
  - Patchwork Foot #37 or Patchwork Foot with Guide #57 for 5.5 mm machines
  - Patchwork Foot #97 for 9 mm machines
  - Patchwork Foot #37D, #57D, or #97D for 9 mm machines with Dual Feed

## **MACHINE SETUP PREFERENCES**

Before beginning the exercises, set up your machine for sewing. Review the manual and/or the following video references for your machine to attach the module and prepare for embroidery.

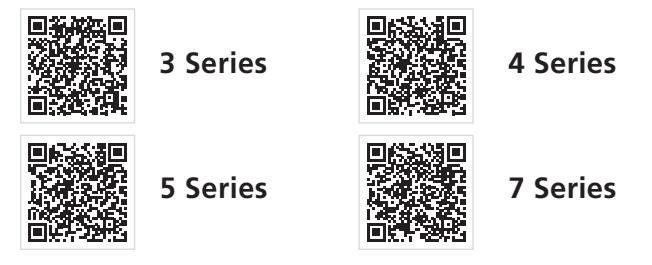

# Chapter II PATCHWORK SETTINGS

#### **SECURING PROGRAM**

Many of the stitches in your BERNINA were designed with quilters in mind, and they can be found in the Quilt Stitches folder. The very first stitch in the folder, #1301 (Fig. 1), is the Quilting Securing Program. This stitch has short running stitches programmed to secure at the beginning and end. The tension is set to work best with cotton piecing threads.

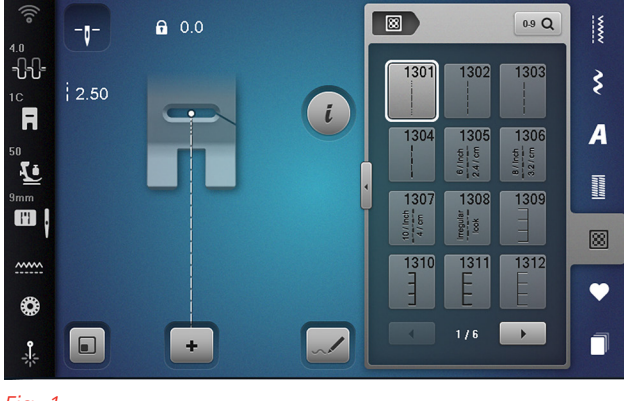

#### Fig. 1

#### Selection Menu » Quilt Stitches

- 1. Select stitch #1301 (#1324 in B 740).
- 2. Sew a seam. The seam will begin with four short running stitches and then continue at a standard stitch length (default is 2.5 mm).

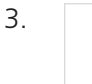

l↑

When you reach the end of the seam, stop before going off the edge of the fabric, then tap the

Quick Reverse button. When you press down on the foot control again, the machine will sew another four running stitches and then stop on its own.

#### **PROGRAMMABLE SETTINGS**

Your BERNINA includes many features and settings to help optimize your quilting processes from patchwork to appliqué to quilting.

#### Hover

The Hover feature will automatically raise the presser foot slightly when the machine is set for the needle to stop down. This is a particularly useful tool with patchwork like chain piecing.

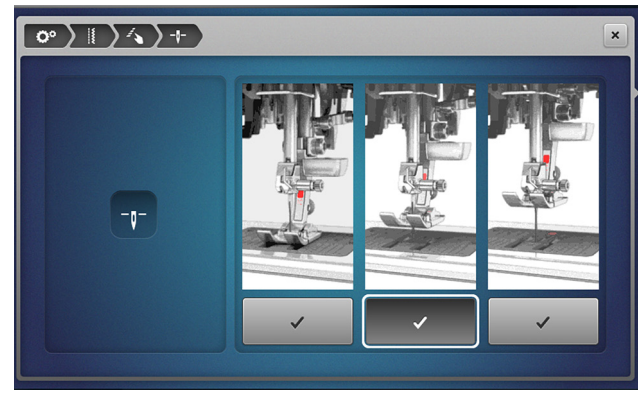

Fig. 2

#### Home » Machine Setup » Sewing » External Buttons » Needle Stop Down

The default setting is Medium, raising the presser foot only several millimeters from the fabric (Fig. 2). Low will set the foot at the lowest position above the fabric, meaning the presser foot will not raise. High will raise the presser foot to the highest position.

#### Programmable BERNINA Foot Control

The BERNINA Foot Control has a Back-kick feature activated by pressing your heel on the back edge. On select models, you can program additional functionality (Fig. 3), allowing you to keep your hands on your fabric at all times.

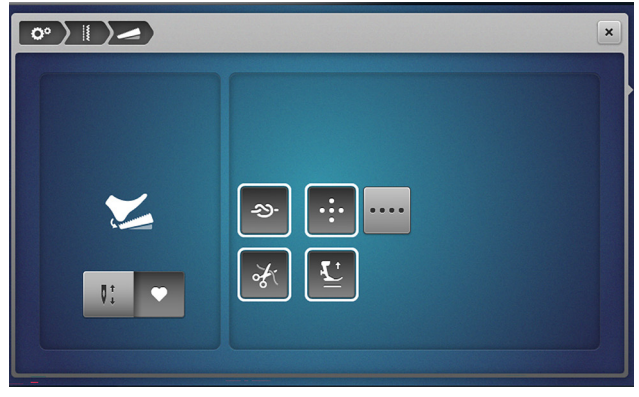

Fig. 3

#### Home » Machine Setup » Sewing » Programming the Foot Control

The default functionality of Back-kick is Needle Up/ Down and it takes a half-step in the stitch sequence, either raising or lowering the needle depending on its position. However, if you toggle this setting off, your machine model may have additional options for programming custom Back-kick settings, such as:

- Securing stitch: activate a securing stitch and choose whether that stitch secures in place or sews a series of short running stitches. If you select running stitches, you may also customize how many stitches the machine will sew (from two to six stitches).
- Cut upper and lower thread.
- Raise presser foot.

The programmable foot control comes standard with some machines but not all. However, most machines are compatible with this accessory, so if your machine doesn't include one, you can purchase a compatible BERNINA Foot Control from your dealer to enable the Needle Up/Down feature with Back-kick.

#### **Securing Button**

If you prefer not to use a stitch with built-in securing stitches, you can manually insert a securing stitch at any point by pressing the Securing button. The type of securing stitch sewn can be customized (Fig. 4) for most machines (not available on the B 435, 335, and 325).

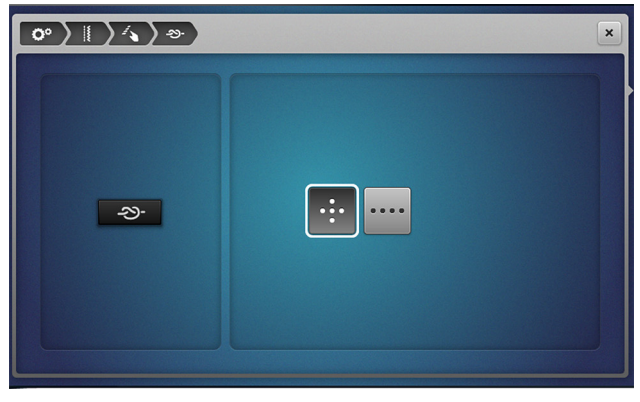

Fig. 4

Home » Machine Setup » External Buttons » Securing

Here, you can choose between Securing in Place or Running Stitches. If you select Running Stitches, you can customize how many stitches the machine will sew, from two to six stitches.

#### **BERNINA DUAL FEED**

The BERNINA Dual Feed, available on select models, is a mechanism engineered to aid the feeding of multiple layers of fabric underneath the presser foot. The Dual Feed lever comes down from the back of the machine (Fig. 5) to fit into Dual Feed-compatible presser feet (marked with the letter "D") and helps grab and pull fabric from behind the foot as it moves under the needle.

Dual Feed can improve your piecing to ensure that points and patterns match in your patchwork.

- The presser foot must be raised to engage or disengage Dual Feed.
- Dual Feed must be engaged when sewing with Dual Feed presser feet. Without the lever engaged, the sole of the presser foot is incomplete and will not produce ideal results.
- If fabric feeding needs more refinement, adjust Presser Foot Pressure.

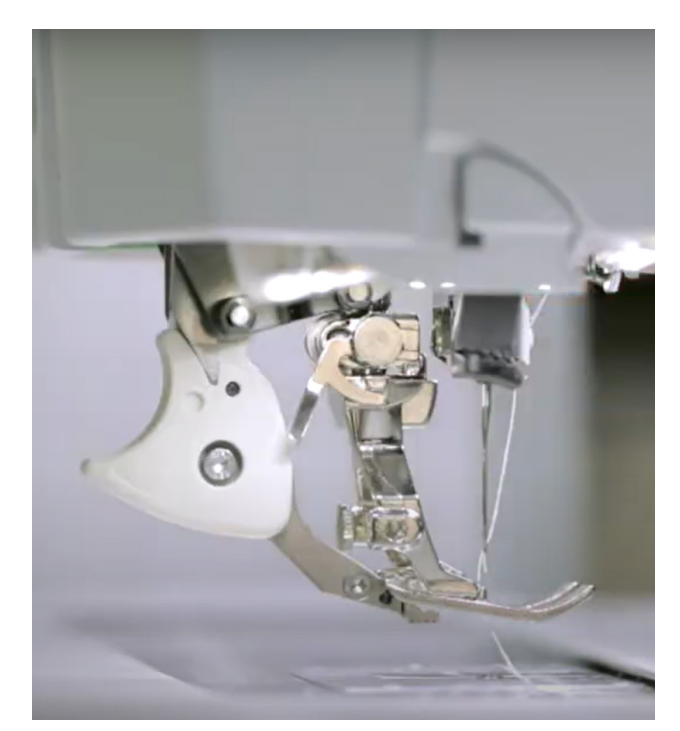

Fig. 5

# Exercise 1 PATCHWORK SEAMS

#### **Materials & Machine Settings**

- 描 (9) 2 ½" squares of woven fabric (five squares in Color A, and four in Color B)
- Needle: 80/12 Microtex
- Needle Position: Center
- Presser Foot: Patchwork Foot #37/37D or #97/97D (for 9 mm machines)
- For B 790 PRO, 770 QE PRO, 770 QE PLUS, 735 PRO, 735, 5 Series, 4 Series, and 3 Series, in Sewing Mode, select:

#### Sewing » Quilt Stitches » #1303

• For B 740, select:

#### Practical Stitches >>> stitch #1

and set the Stitch Length to 2.0 mm.

- 1. Align one square each of A and B with right sides together.
- 2. Place fabric under the presser foot, aligning raw edge at right side with the edge of the presser foot.

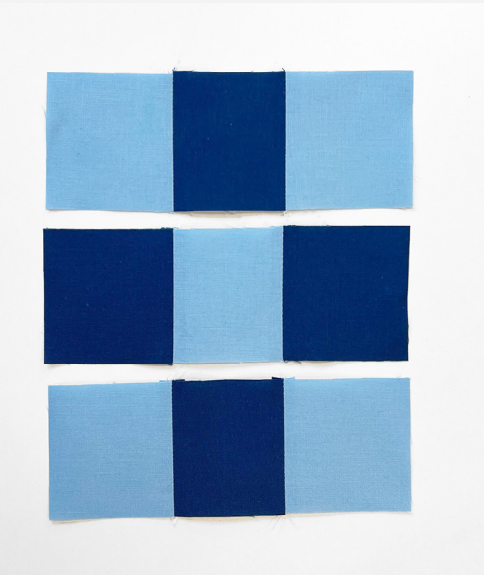

#### Tip:

For patchwork projects, the Straight/CutWork Stitch Plate helps improve performance and achieve accurate straight stitches without fabric flagging.

- 3. Sew edges together, keeping aligned with presser foot and ¼" markings on stitch plate.
- 4. Piece together two more pairs of 2 <sup>1</sup>/<sub>2</sub>" squares without cutting the threads (chain piecing).
- 5. Piece a third square onto each pair until you have three short rows of squares in alternating colors (A-B-A, B-A-B, A-B-A).
- 6. Press seam allowances open or toward the darker color.

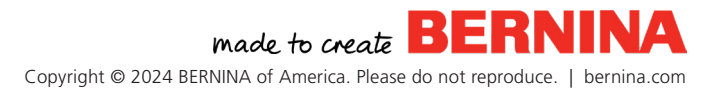

# Exercise 2 **STITCH COUNTER**

#### **Materials & Machine Settings**

- 趙追 (3) rows of pieced squares of woven fabric (from Exercise 1 Patchwork Seams)
- Needle: 80/12 Microtex
- Needle Position: Center
- **小** Presser Foot: Patchwork Foot #37/37D or #97/97D

The Stitch Counter, available on the B 790 PRO, 770 QE PRO, 770 QE PLUS, 590, and 570 QE, is a tool that records a seam length and allows you to stitch the same seam length repeatedly until overwritten or cleared. It is useful when chain piecing repetitive seams.

In Sewing Mode, select: 1.

#### Sewing » Quilt Stitches » stitch #1303

2.

3.

Open the Information Menu.

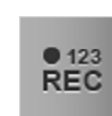

Select Stitch Counter. When active, the Stitch Counter icon

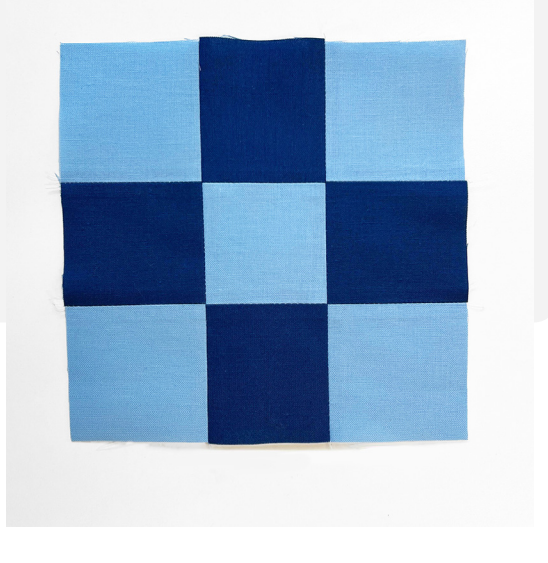

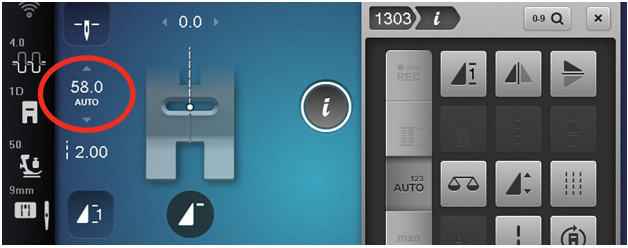

Fig. 6

will show in the Stitch Altering Area and the Quick Reverse icon will blink on screen.

- Align two rows of squares, right sides together, in alternating colors, then place the fabric under the 4. presser foot with the right raw edge to the edge of the presser foot.
- 5. Sew edges together, staying aligned with presser foot and  $\frac{1}{4}$ " markings on stitch plate.

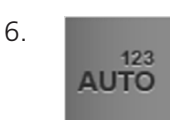

At the end of the seam, tap the Quick Reverse button. The Stitch Counter display, shown above the Stitch Length setting, will change to AUTO and show the length of the programmed seam (Fig. 6).

Cut threads and align the remaining row of your 9-patch block. When you resume sewing, the 7. machine will automatically stop after the saved number of stitches.

To reprogram the Stitch Counter seam length, select CLR or tap the icon to turn it off and back on. To resume stitching a programmed seam length after the function has been turned off, tap the Stitch Counter icon twice until it once again reads AUTO.

# Chapter III **APPLIQUÉ**

Appliqué is a process of sewing layers of fabric on top of one another, rather than pieced edge to edge with joining seams, to add dimension or design to your project. The stitching is often visible with appliqué. Appliqué can be done manually, or it can be accomplished as an in-the-hoop project using embroidery designs digitized for appliqué (for machines with embroidery capabilities and module).

#### **QUILT STITCHES FOLDER**

Along with the quilting securing pro- $\otimes$ gram used in piecing, there are many additional stitches built into your BERNINA for a variety of quilting techniques. There are straight stitches calibrated for using finer cotton threads often used in guilts, stitches that imitate the look of hand guilting, textured stitches for crazy patchwork techniques, and a variety of appliqué stitches. Among the appliqué stitches are a variety of blanket stitches, a satin stitch, and a narrow blind stitch. If the built-in stitches do not suit your project or liking, remember that any stitch on your BERNINA can be adjusted in width or length to perfection.

#### **NEEDLE POSITION**

Adjusting the needle position on your stitch can make it easier to precisely align fabrics for perfect placement. It is recommended to use a presser foot with good visibility, such as Open Embroidery Foot #20/20C/20D. This foot has a wide opening in front of the needle and defined "toes" to which you can align your appliqué fabric. When the needle is moved to the far left or right position using the Needle Position buttons below the Multi-function Knobs. and the fabric is guided against the inner edge of the foot, the stitch will land neatly along the edge of the appliqué.

#### **PINPOINT LASER**

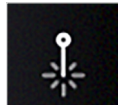

With the fine point of the Pinpoint Laser the B 790 PRO, 770 QE PRO, and 735 PRO, you can see exactly where your needle is going to land in the fabric before it drops. This is useful with appliqué stitches, as you can be sure your stitch will catch the background and/or appliqué fabric with each step of the needle. The Pinpoint Laser can be toggled on or off at any time in the Status Bar.

## SAVE TO PERSONAL MEMORY

You can save any stitch for later use, including customized settings like length, width, or upper thread tension, by saving it to the machine in the Personal Memory.

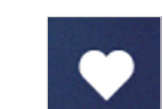

Select the Personal Memory icon.

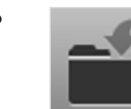

Select Save Stitch in Personal Memory.

- If available, choose the desired folder for your saved stitch.
- Confirm save location with the green check mark.

To retrieve the stitch, select Personal Memory and then Stitch Pattern Selection.

#### **IN-THE-HOOP APPLIQUÉ**

Fabrics can be appliquéd automatically in Embroidery Mode with an embroidery hoop using specialized designs (Fig. 7).

Some appliqué designs may be built into your BERNINA embroidery machine, and there are many available for purchase from retailers such as OESD.

In-the-hoop (or ITH) appliqué designs are digitized to include a few particular elements to complete this technique in embroidery:

- Placement Stitch: This is a single line of stitching indicating where the appliqué should be placed in the hoop. Your fabric may be precut to this shape or larger than the placement line, but will need to be secured in place with some type of adhesive (such as fusible web or spray adhesive).
- **Cut Line Stitch**: There are two methods for cutting your fabric — either precut (in which case you can skip the cut line) or by placing a piece of fabric larger than the placement line over the placement line and then stitching the cut line. Trim the fabric up to (but not through) the cut line before moving on to the next stitch.

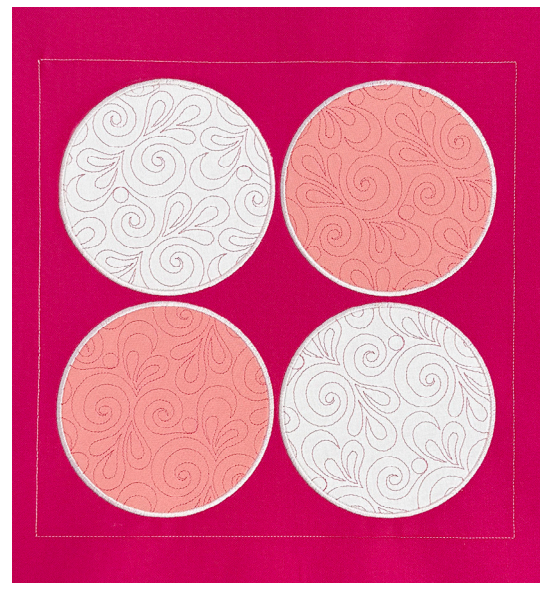

#### Fig. 7

- **Tack-down Stitch**: After the appliqué fabric is placed in the hoop, the tack-down stitch secures the appliqué fabric to the background fabric and stabilizer.
- Final Appliqué Stitch: also known as the cover stitch. This is a more decorative stitch (such as a satin, blanket, or feather stitch) to cover the tack-down lines and raw edges of your appliqué.

# Exercise 3 APPLIQUÉ HEART

#### **Materials & Machine Settings**

- 描 Fused appliqué heart square with (1) 5" square of stabilizer
- **Needle:** 80/12 Microtex
- Needle Position: 5 (right)
- Presser Foot: Open Embroidery Foot #20/20C
- 1. In Sewing Mode, select:

#### Sewing » Quilt Stitches » stitch #1309 (#1329 for B 740)

- 2. Increase the stitch width to 3.2 mm and the stitch length to 3.0 mm (Fig. 8).
- Move the needle position to the right (5) using the right needle position buttons located under the Multi-function Knobs.
- 4. Set Needle Stop Down.
- 5. Place your appliqué underneath the presser foot and lower the foot.
- 6. Align the raw edge of your appliqué with the inside of the right edge of the presser foot.
- Sew all the way around the appliqué, pivoting around curves and points with the needle down in the far-right step of the blanket stitch. Tap Pattern Begin for a clean start when changing direction.

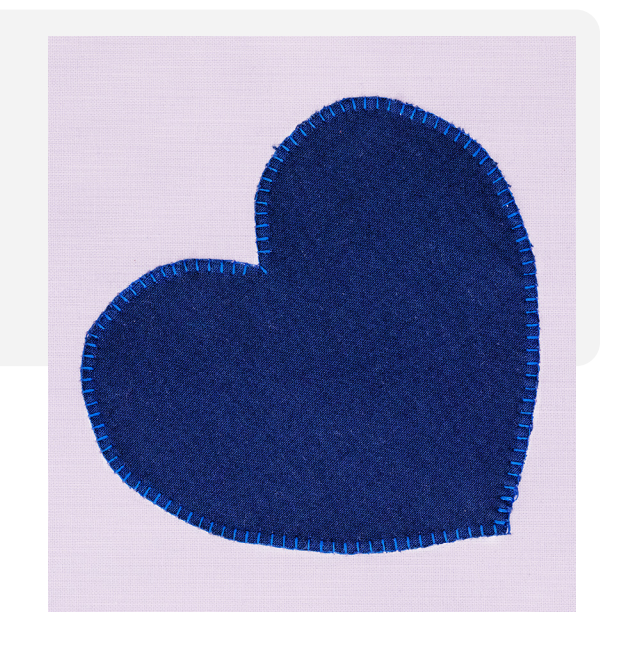

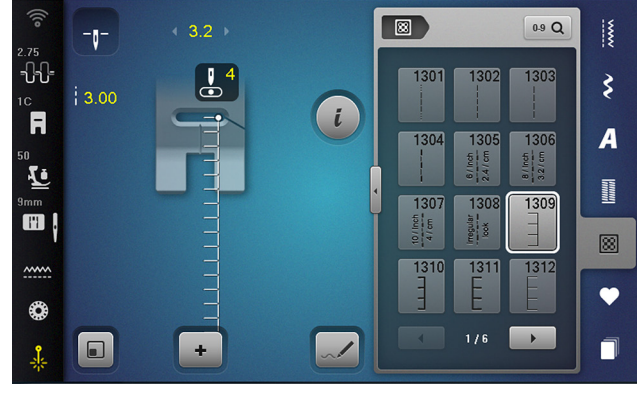

Fig. 8

8. When you reach your starting point, hold the Quick Reverse to backstitch 3-4 stitches then cut threads.

# FEATURE FOCUS

#### **Stitch Designer**

A fantastic feature on your B 790 PRO and the B 790 PLUS is the Stitch Designer. With it, you can create your own decorative stitch patterns or alter designs already built into the machine. You already know BERNINA offers you Total Stitch Control, but Stitch Designer takes this to a new level!

Try making a unique blanket stitch for your next appliqué project:

- 1. Select the Stitch Designer icon at the bottom of the Stitch Altering Area.
- 2. Select New Stitch Design.
- 3. Select Snap to Grid.
- 4. Tap on one point at the center-top of Stitch Design Area.
- 5. Count down 2 points and tap.
- 6. Count left 4 points and tap, then tap again on the previous point (Fig. 9).
- 7. Count down again 2 points and tap.
- 8. Count left 3 points and tap, then tap again on the previous point.
- 9. Repeat Steps 5-6. Each square in the grid is 1 mm, so what looks large to you on the screen is quite small stitched out (Fig. 10).
- 10. Select the green check mark to confirm and return to the Sewing Screen.

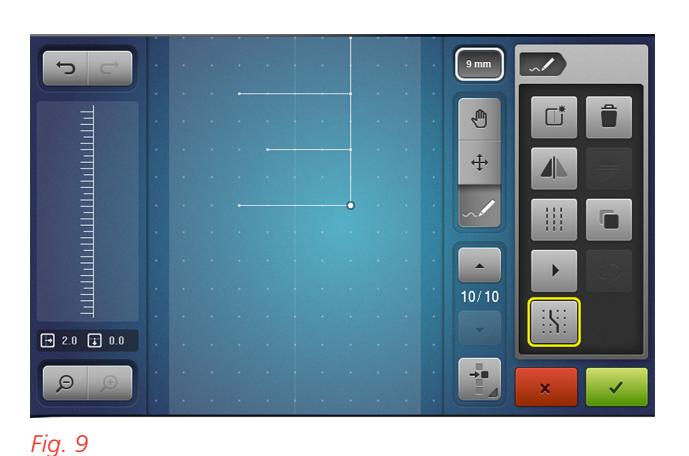

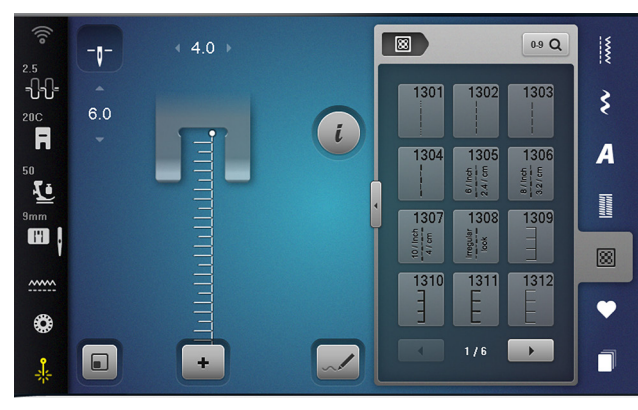

Fig. 10

# Chapter IV FOUNDATION PAPER PIECING

Foundation paper piecing is a technique that allows you to achieve complex angles and points. Designs are printed on paper and the patchwork is sewn with the fabric on the back side of the paper with the printed design facing up, stitching precisely on printed lines. The paper is then removed from the patchwork before layering batting and backing for quilting, or other preferred finishing.

Exact instructions for foundation paper piecing will vary by quilt pattern, but this technique universally benefits from a few key tips:

Strong seams:

Because the paper foundation of the quilt block is torn out after the seams are sewn, this technique requires very strong, secure seams. Reducing your stitch length to 1.60 to 1.80 mm

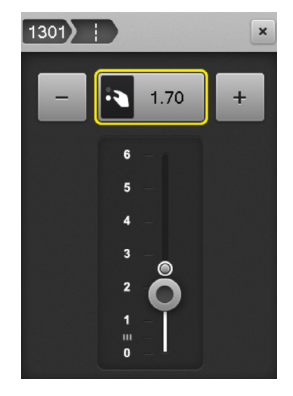

will not only result in stronger seams but also create more perforations in the foundation paper, making it easier to remove and reducing the chance of popping a seam while tearing the paper.

• **Precise placement**: Following the exact printed lines on your paper foundation is key to achieving your desired result. Use a presser foot with clear visibility, like the Open Embroidery Foot #20/20C or Reverse Pattern Foot with Clear Sole #34/34C/34D.

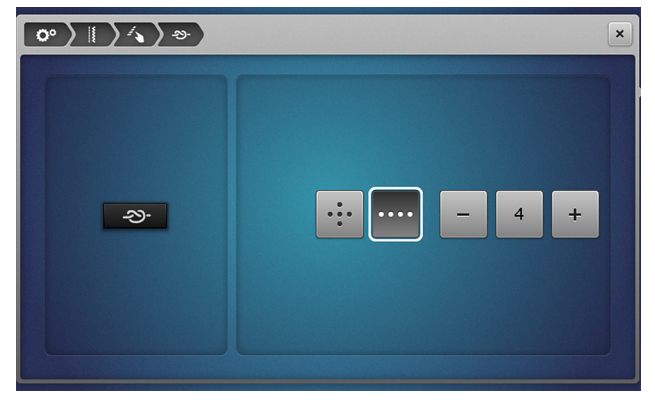

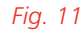

- Programmable securing: Some securing options could create more bulk than desired, particularly when many seams are intersecting. Program your securing stitch (with either the Securing button, Back-kick on the Foot Control, or Thread Cutter) to sew with running stitches for securing with the least amount of bulk (Fig. 11).
- Use the Pinpoint Laser: If your machine has a Laser (B 790 PRO, 770 QE PRO, and 735 PRO), activate it to see exactly where the needle will land so your seams start and end precisely on the printed lines.

# Chapter V WALKING FOOT QUILTING

Quilting on your domestic sewing machine can be as simple as utilizing the feed dog to feed the quilt through the machine. The Three-sole Walking Foot with Seam Guide #50 (Fig. 12) is the ideal presser foot for this process because it is engineered to move bulky layers efficiently, with minimal shifting of layers. The foot comes with three interchangeable soles and two guides to aid you in a variety of applications.

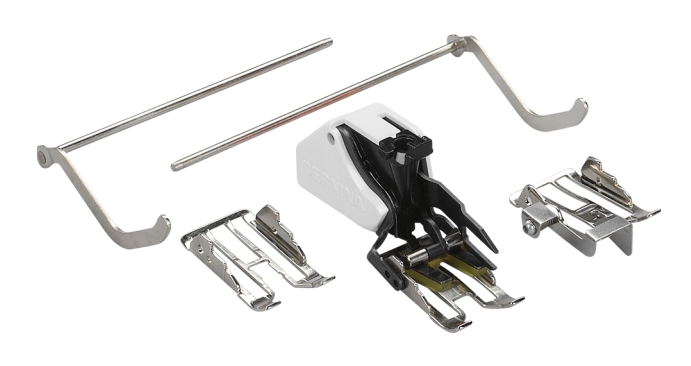

#### Fig. 12

#### WHY A WALKING FOOT?

A standard presser foot relies on the feed dog of the machine to move fabric under the foot and through the machine. The walking foot is designed to help feed fabric from the top and the bottom and move it all together.

The walking foot incorporates a set of rubberized feet that are mechanized to move in sync with the movement of the feed dog to grip your fabric and move it through the machine with even feeding. This mechanism works by having a small U-shaped fork that sits around the needle bar so that the foot moves with each stitch.

#### THREE INTERCHANGEABLE SOLES

Three different soles are included with the walking foot — a standard closed-toe sole, an open-toe sole, and a sole with a guide aligned to the center needle position.

The standard closed-toe sole works well for most applications. There is a small groove in line with the center needle position to aid in guiding fabric.

The open-toe sole may be a better option when more visibility is needed in stitching, like when using a wider stitch to quilt, such as a serpentine stitch. There is clear visibility of the needle in all positions.

The sole with center guide is ideal for applications such as stitching in the ditch, edge stitching, or even appliqué on bulky fabrics like wool. Fabric is easily positioned against the guide and the needle position can be adjusted to sew precisely in line with or alongside the guide.

#### WALKING FOOT VS DUAL FEED

At first glance, the Walking Foot and Dual Feed may appear to do similar things — they both help feed fabric from the top. So when should you use each option?

The Walking Foot is ideal for handling bulk and many layers that might shift while stitching. This makes it the best option for quilting.

Dual Feed can be used with a wide range of compatible presser feet for specialty applications, such as a zipper foot or a non-stick sole. Dual Feed will help two layers of fabric feed more evenly, like when seaming rows in a quilt or matching a pattern in your backing.

# Exercise 4 STRAIGHT LINE QUILTING

#### **Materials & Machine Settings**

- 键 9-patch block from Exercise 2; (1) 8" square of quilting cotton; (1) 8" square of low- to medium-loft batting
- Needle: 80/12 Microtex
- Needle Position: Center
- Presser Foot: Walking Foot #50 with Edgestitch Sole

## PART ONE: STITCH-IN-THE-DITCH

- Create a quilt sandwich by placing batting between the 9-patch block and the quilting cotton. Use spray adhesive or safety pins to prevent the layers from shifting.
- Attach and then, if available on your machine, select Walking Foot #50 from the Presser Foot Selection menu (Fig. 13).
- 3. On screen, select:

#### Sewing » Quilt Stitches » stitch #1302 (#1325 in B 740)

- 4. Set Needle Stop Down in the Stitch Altering Area. This will prevent your stitch from shifting when you need to pause and readjust your quilt.
- 5. Place your quilt sandwich underneath the presser foot, aligning the center guide with a seam in your patchwork.

After you start quilting, pause to look behind the

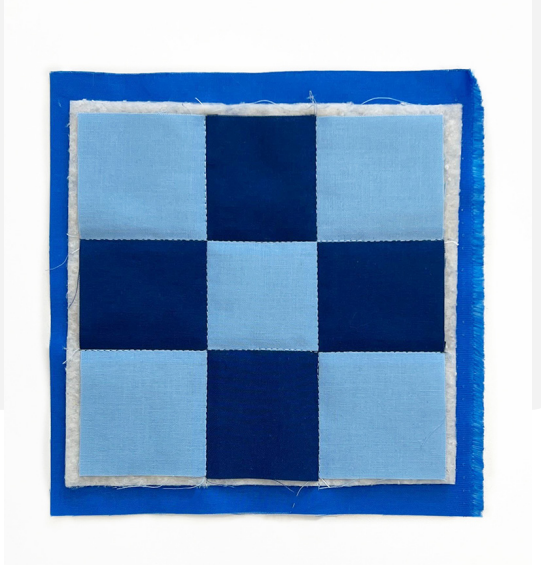

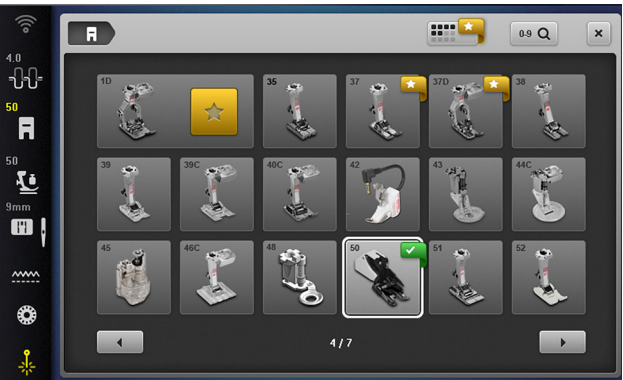

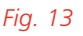

#### Tip:

If your machine has the Pinpoint Laser, use it here! You can ensure your seam falls in the ditch neatly even before you start sewing.

presser foot and inspect your stitch. The quilting should fall invisibly into the patchwork seam, but you may need to adjust your needle position slightly to make this so. The direction you have pressed your patchwork seams can affect how neatly the presser foot guide, and thus the quilting seam, falls into the ditch. If your quilting is clearly visible, try moving the needle position to better align with your seam.

#### PART TWO: CHANNEL QUILTING

- 6. Change to the closed-toe sole to the Threesole Walking Foot with Seam Guide #50.
- Place the collar on to the back side of the walking foot housing, with the screw fully loosened. Line up the holes in the collar with the holes along the top of the housing.
- 8. Slide the straight bar of the left seam guide through the holes in the collar and walking foot. Set the guide to measure 1" from the groove at the center needle position on the walking foot sole. Tighten the screw on the collar to secure.
- 9. Place the quilt under the presser foot and line the guide up to the seam of the first row of your patchwork. Sew across the quilt, keeping the guide on the last line of stitching.
- Practice adding rows of stitches to your
   9-patch. Consider trying a serpentine stitch.

#### **SERPENTINE STITCH**

A beginner friendly way to quilt with the walking foot is to sew rows of wavy lines. When you use a wavy line stitch, the eye is not drawn to imperfections in the same way as a straight line that could veer or slip to one side of a seam.

In the Quilt Stitches folder, you will find some variations on the serpentine stitch already programmed into the machine—stitches #1317 (#1396 in B 740), #1318, and #1319 (Fig. 14). When selecting stitches to use with the walking foot, keep in mind that you may need to adjust the stitch width to 5.5 mm. Machines with a maximum stitch width of 5.5 mm will include variations of this stitch at 5.5 mm wide.

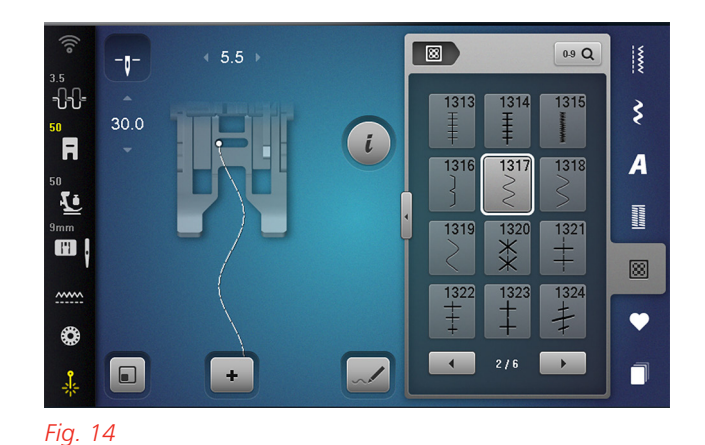

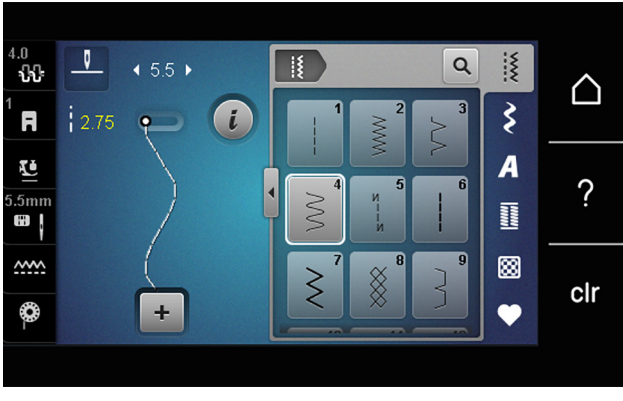

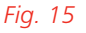

#### **Serpentine Alternative**

If your machine does not include a built-in quilting serpentine stitch, existing stitches may be adjusted to create a similar look.

All the serpentine stitches are derived from stitch #4, a practical stitch for sewing stretch (Fig. 15). The difference with the programmed stitches is that they have been optimized for smooth curves at various lengths, while maintaining a consistent and normal stitch length.

Select stitch #4 and increase the stitch length to 2.5-3.25 mm to create a similar look on your machine. You can even save it to your Personal Memory for later use.

# FEATURE FOCUS

#### **Presser Foot Pressure**

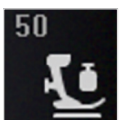

Another option for controlling how evenly a fabric feeds through the machine is to adjust Presser Foot Pres-

sure. Some machines control Presser Foot Pressure on-screen with the icon shown, while others adjust it with a manual dial (Fig. 16 and 17).

When working with thick fabrics, a reduced presser foot pressure enables the fabric to be moved more easily beneath the presser foot. When working with thin fabrics, a higher presser foot pressure prevents the fabric from slipping easily.

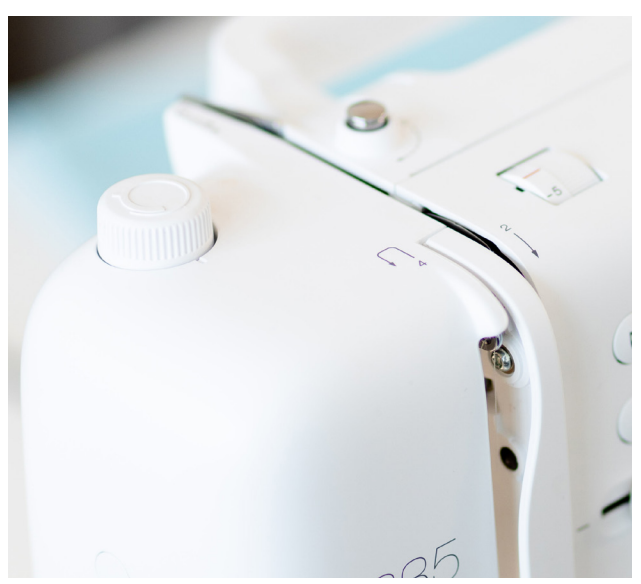

Fig. 16: B 3 Series

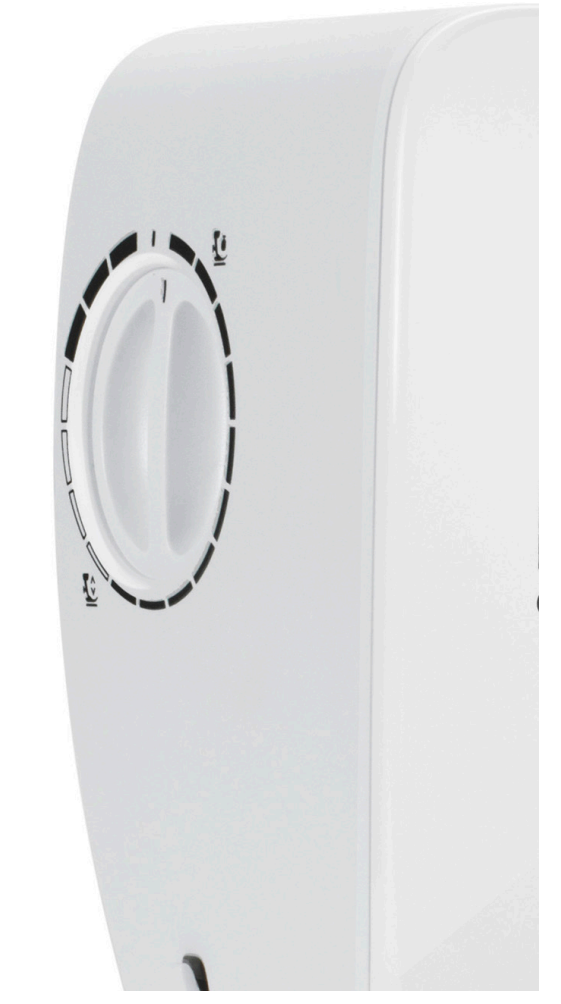

Fig. 17: B 4 Series

#### **BERNINA STITCH REGULATOR OPTIONS**

The BERNINA Stitch Regulator (BSR), included with some models and compatible for the B 475 QE and above, is an accessory designed to assist in free-motion stitching techniques by helping keep the stitch length regular and consistent. A sensor on the presser foot detects fabric movement and adjusts needle speed to create even stitches.

## FEATURE FOCUS

#### **Kick-start**

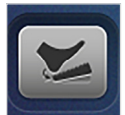

You can sew with stitch regulation in one of three ways: with the BERNINA Foot Control (as you would

when traditionally sewing), with the Start/Stop button on the front of the machine, or with Kick-start (on some models).

Kick-start, located in the Stitch Altering Area, allows the Back-kick on the Foot Control to operate as a Start/Stop button on the machine. When active, the Kick-start screen remains open, and any other programmed functionality of the Back-kick (i.e. needle up/down, thread cutting, etc.) is disabled.

#### **Modes & Settings**

The BSR offers different modes of operation (Fig. 18). Which mode you use will vary depending on your desired quilting technique and preference.

 Mode 1: The needle will stitch constantly, even without the fabric moving, until deactivated, with either the foot control or Start/ Stop button.

- **Mode 2**: The motor is engaged only when the fabric is moved under the foot, giving you time to stop and think about the path the needle is taking. NOTE: If there is no movement for over seven seconds, the stitch regulator will automatically deactivate.
- Mode 3: (B 790 PRO, 770 QE PRO, 770 QE PLUS only) (Fig. 19) Used for free-motion basting. Basting stitches can be set to either 2 stitches per inch (SPI) or 4 SPI.

You may also use either a straight stitch or zigzag stitch for Modes 1 and 2. Choose a straight stitch for more traditional quilting styles or a zigzag stitch for a more textured look, like thread painting.

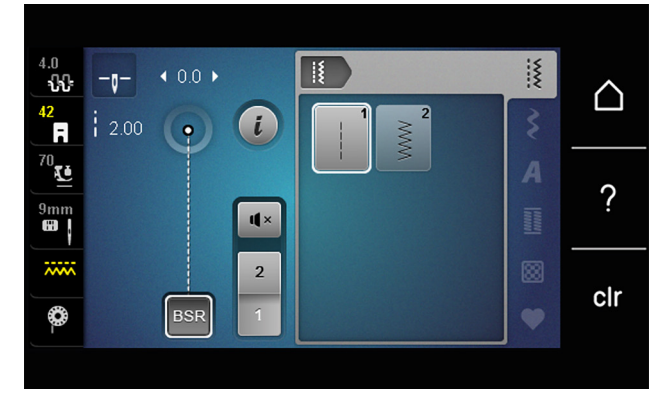

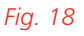

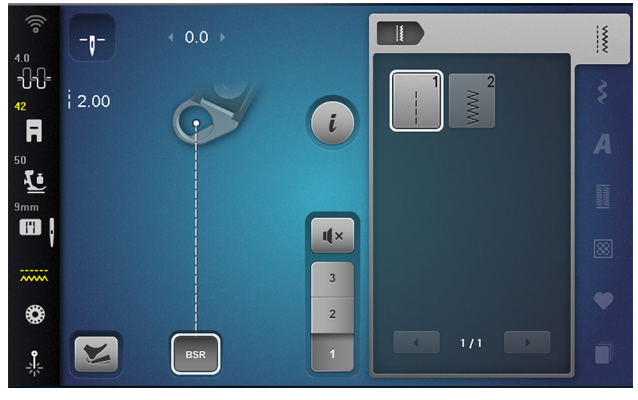

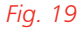

# Exercise 5 FREE-MOTION WITH STITCH REGULATION

## **Materials & Machine Settings**

- 键 18" x 21" quilt sandwich marked in four equal quadrants
- Needle: 80/12 Microtex
- Needle Position: Center
- Presser Foot: BERNINA Stitch Regulator #42

For the B 475 QE and above with the BSR, practice the different modes by working through the following exercise.

- Attach the BERNINA Stitch Regulator foot and plug 1. it in to the back of the machine. Lower feed dog by pressing button on the right side of the machine.
- 2. Attach the Straight/Cutwork Stitch Plate.
- 3. Prepare to work in one guadrant by placing the fabric under the presser foot. If applicable, activate the Pinpoint Laser in the Status Bar (PRO models only).
- 4. Select Mode 1.
- 5.

Bring the bobbin thread to the top of the fabric by holding the needle thread and pressing the Needle Up/ Down button two times.

Practice guilting meandering boxes (Fig. 20) in 6. one quadrant of your sandwich using Mode

1. Try other designs that include crisp points, like hearts or leaves.

7. Select Mode 2. Practice filling a second quadrant of your sandwich with meandering curves (Fig. 20) in this mode. Try designs with smoother curves and no points, like pebbles or stippling.

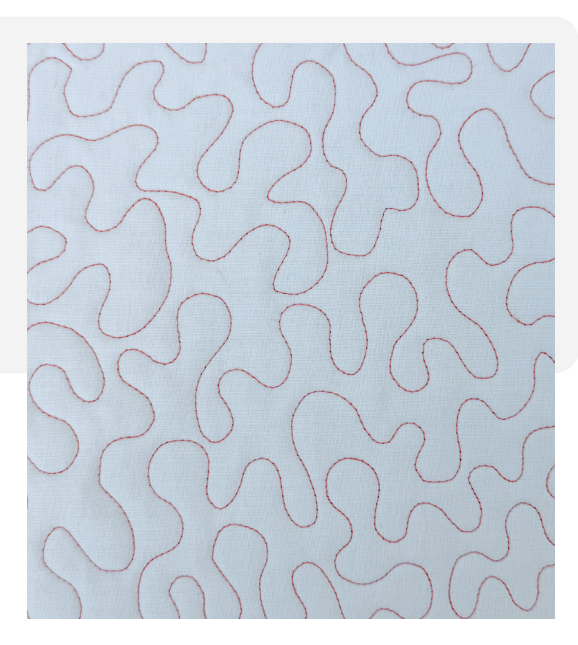

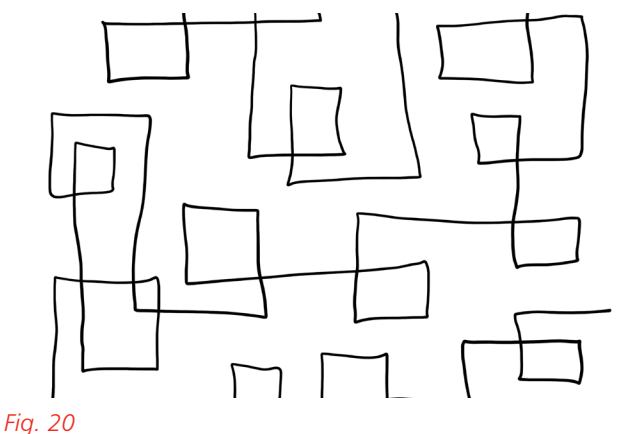

# Exercise 6 FREE-MOTION W/O STITCH REGULATION

#### **Materials & Machine Settings**

- 描 The marked 18" x 21" quilt sandwich from Exercise 5
- Needle: 80/12 Microtex
- Needle Position: Center
- Presser Foot: Free-motion Embroidery Foot #24 or Darning Foot #9
- 1. Select Straight Stitch #1 (Fig. 21).
- 2. Attach the Straight/Cutwork Stitch Plate.
- 3. Attach a free-motion presser foot and lower feed dog by pressing button on the right side of the machine.
- 4. Place fabric under the presser foot. If applicable, activate the Pinpoint Laser in the Status Bar (PRO models only).
- 5. Bring the bobbin thread to the top of the fabric by holding the needle thread and pressing the Needle Up/Down button two times.
- 6. Practice quilting in one of the remaining quadrants of your quilt sandwich, adjusting the needle speed with your foot control to match the fabric movement under the presser foot. Quicker, more agile movements require more speed than slow, gentle movements.

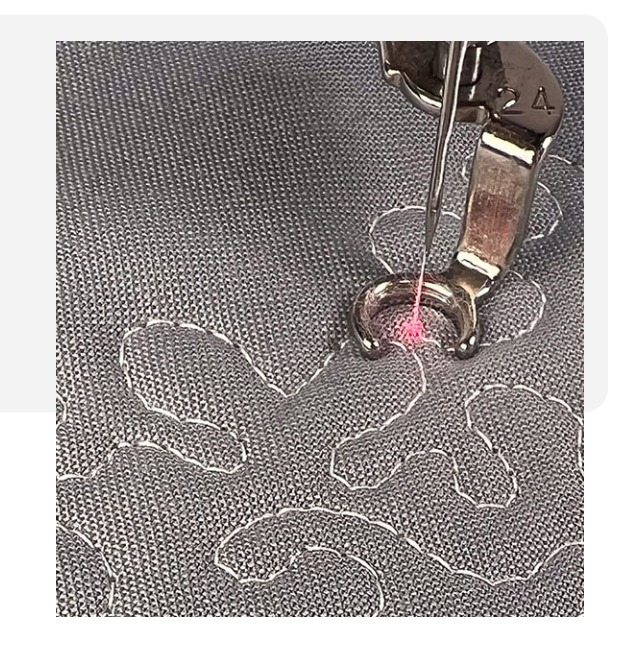

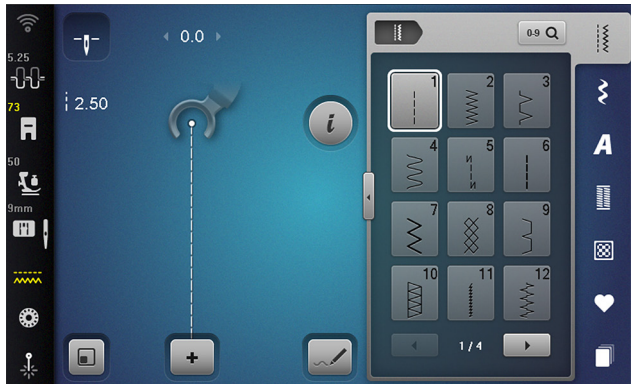

Fig. 21

# Exercise 7 RULERWORK QUILTING

#### **Materials & Machine Settings**

- 钳 The marked 18" x 21" quilt sandwich from Exercise 5
- Needle: 80/12 Microtex
- Needle Position: Center
- Presser Foot: Adjustable Ruler Foot #72/72S

Rulerwork is a quilting technique that uses Adjustable Ruler Foot #72/72S and clear template rulers to guide quilting designs. There are many different styles and shapes of rulers available to help you create endless custom quilting designs.

Rulerwork is a skill that requires some practice to learn. There are several great tutorials online and in books to help you learn how to work with rulers.

- 1. Attach Adjustable Ruler Foot #72 or Adjustable Ruler Foot with Slit #72S. Lower feed dog by pressing button on the right side of the machine.
- 2. In the Stitch Altering Area, set the needle to Stop Down.
- Hold the needle thread and press the Needle Up/Down button two times to pull the bobbin thread to the top of the fabric.

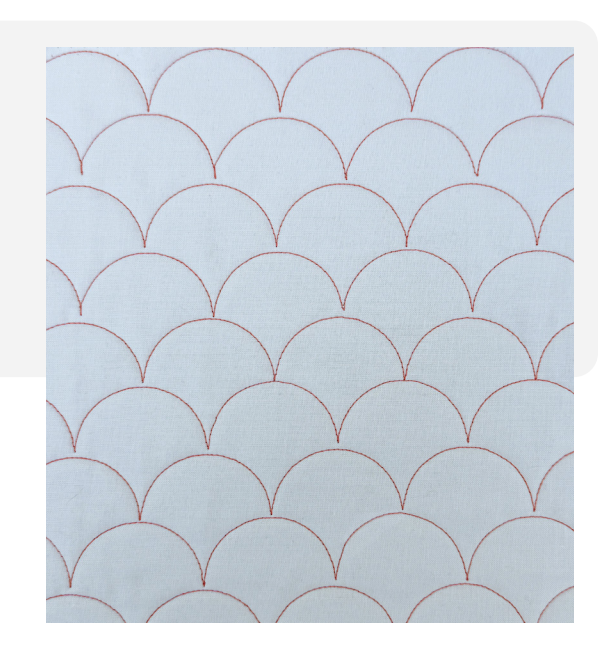

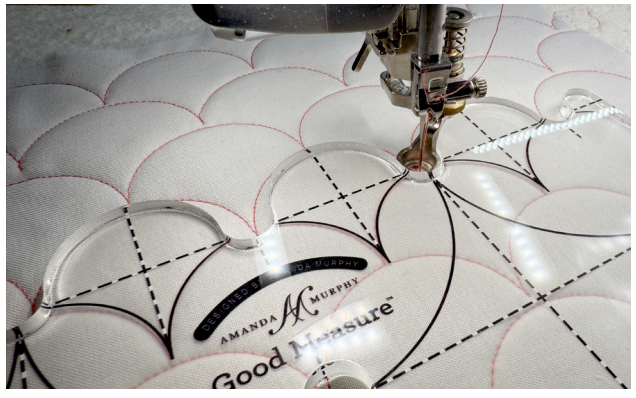

Fig. 22

- 4. Lower the needle and presser foot, then place the edge of the ruler up next to the foot (Fig. 22).
- 5. Hold the ruler with fingertips and, with enough pressure to move the ruler and fabric as one, gently guide along the presser foot edge.
- 6. Fill the remaining quadrant of the quilt sandwich with designs created using rulers.
- 7. For a longer line, stop and reposition the ruler to begin again. Always begin with the foot down and needle down before placing the ruler next to the foot.

This chapter is for embroidery capable BERNINA machines equipped with the embroidery module.

Computerized quilting allows you to automate your quilting process using the embroidery module and embroidery hoops (Fig. 23). Quilting can be laid out using built-in quilting embroidery designs, Customizable Quilt Designs (BQM), or by using decorative stitches to create a one-of-a-kind design. Note that BQM designs are only compatible with the 7 Series PRO machines and up.

This chapter will walk you through both options and share tips for stitching out computerized quilting successfully.

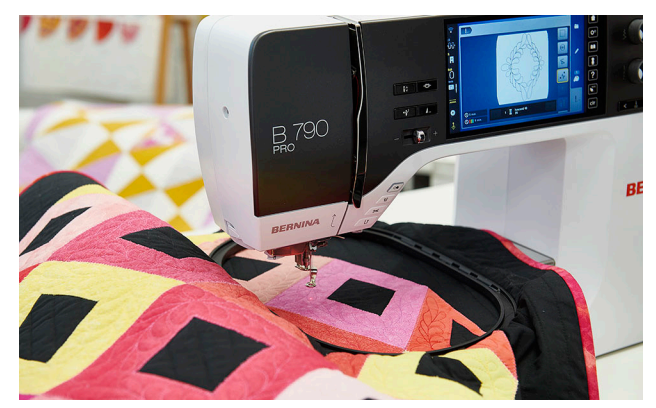

Fig. 23

#### **HOOPING QUILTS**

Hooping quilts is different than standard embroidery hooping with fabric and stabilizer. Quilts are bulky, heavy, and have multiple layers that all must be hooped smoothly. Here are a few tips for successfully hooping your quilts.

• **Pin-less basting**: Baste your quilt sandwich without safety pins. Using pins can create challenges with hooping and add significant weight to your quilt. Instead, use temporary adhesive spray, fusible batting, or thread

baste (BSR Mode 3), or any combination of these.

- Try a Clamp Hoop: BERNINA Clamp Hoops (optional accessories) are designed for computerized quilting. They include a thick acrylic template with markings for quilt blocks in ¼" increments. Lined the template up on the quilt top, press the quilt down into the hoop, and secure with clamps around the edge.
- Keep re-hooping simple: After first hooping your quilt and placing it on the machine, minimize moving the quilt by re-hooping at the machine. To re-hoop, remove the inner ring of the embroidery hoop (or clamps, if using a Clamp Hoop), reposition the quilt, then replace the inner ring or clamps.

#### QUILTING EMBROIDERY DESIGNS

All BERNINA machines can read and use quilting designs in the traditional embroidery file format with an EXP extension. These designs can be a single, double, or even triple-line run for varying degrees of boldness. You can find them built-in on the machine or purchase separately.

#### **CUSTOMIZABLE QUILT DESIGNS**

Customizable Quilt Designs (BQM files) are stitching files that perform differently than standard embroidery files. These are the same files used by BERNINA Q-matic longarm software and can be resized to any size with stitches recalculated for your SPI setting. To preserve the customizable properties of BQM designs, load them via USB stick. Saving directly on the machine converts them to EXP files and removes resizing capabilities.

## Set SPI for Quilt Designs

#### Machine Setup » Embroidery » Quilting Stitch Length

The stitch length for Customizable Quilt Designs can be set as long as 4 SPI or as short as 24 SPI (Fig. 24) n. Any time a design in this format is set up and stitched out, it will stitch at the set SPI.

If you make a change to your SPI settings while preparing a Customizable Quilt Design, you must change the setting before going to Stitchout for the stitch length change to take effect.

#### Tip:

More intricate designs with tighter curves may necessitate a shorter stitch length (higher number) in order to maintain smooth curves.

## **Adjust Fabric Thickness**

#### Machine Setup » Embroidery » Fabric Thickness

This setting in Machine Setup will help create more balanced stitches in computerized quilting, regardless of design format (EXP or BQM). Increasing the machine's Fabric Thickness setting improves tension for thicker batting and foam interfacing (Fig. 25).

- For low-to-moderate loft quilt batting, set the Fabric Thickness to 7.5 mm.
- For high loft batting or foam interfacing, set the Fabric Thickness to 10 mm.

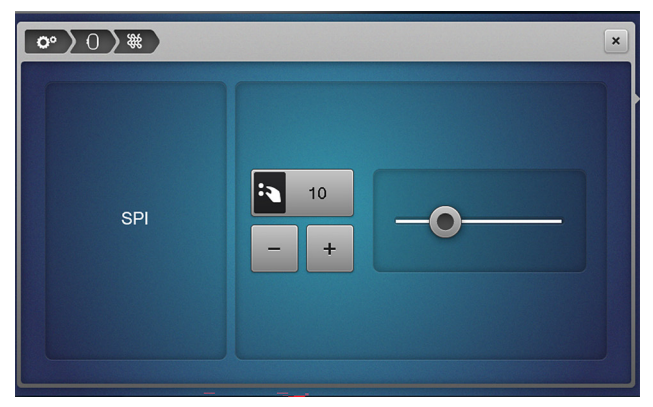

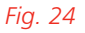

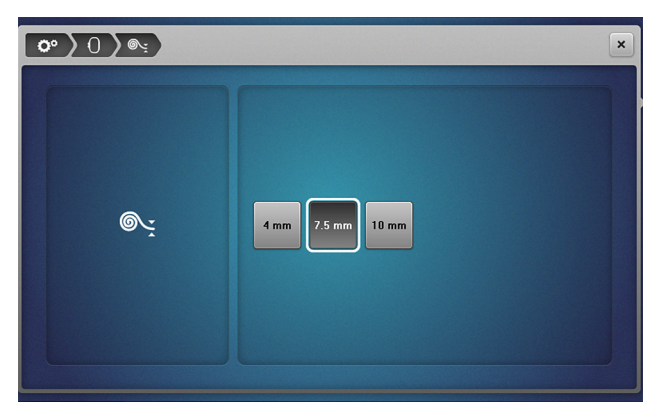

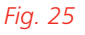

## **Quilt Stitchout Settings**

Computerized quilting requires unique settings to ensure the designs stitch out as beautifully balanced quilting stitches rather than traditional embroidery. Here are some tips to achieve great results when sewing computerized quilt designs.

 Use the same thread (fiber and weight) in both the needle and bobbin. You may wish to use contrasting colors for testing your design, but use the same color for best results in your final project.

- Test your thread/fabric/batting combination. You may need to adjust your machine, such as the SPI setting.
- Adjust the thread tension. Compared to traditional embroidery, computerized quilting requires more tension on the upper thread to create a balanced stitch. In the Status Bar, select Upper Thread Tension. Increase the thread tension as desired.

## TIPS FOR QUILTING STITCHOUT

When you have finished arranging your quilting designs, select Stitchout. Attach the embroidery hoop to the module arm when prompted. Be sure all loose quilt sections are clear from under the hoop before stitching.

Handling quilts with the embroidery module takes some practice, but here are some good rules for working with quilts in the hoop.

**Quilt Settings**: PRO machines only. Tap the Quilt Settings icon to toggle the feature on. When Quilt

Settings are turned on, the Thread Away and Thread Cutting settings are disabled. There will be no automatic thread cuts or Thread Away movement between thread cuts. A unique quilting securing stitch will also be activated. This securing stitch is a series of short running stitches that create less bulk than a traditional embroidery securing stitch. Color Resequence: Tap the Color Resequence icon to toggle the feature on. This will have the machine read all designs or objects that are the same color as one unified item. The machine will not stop or secure between quilting designs. This will allow designs that are aligned properly to stitch in one continuous line.

- **Pull Up Bobbin Thread**: Holding your needle thread tail, press the Needle Up/Down button to use the Thread Up command and bring your bobbin thread to the top side of your quilt. It is important to hold and manage your thread tails at the start of stitching only when Quilt Settings are active.
- Press the Start/Stop button: Begin stitching with the Start/Stop button. The machine will slowly stitch the securing stitches then proceed at speed into the quilting design. Stop the machine after securing, trim or move excess threads, then press Start to continue and finish the quilting design. When the design is finished stitching, cut threads as desired.
- Work center outward: As you work from the center of the quilt outward, always keep the bulkiest part of the quilt out of the freearm area. This will make it less likely that part of the quilt will slip under the hoop in the sewing process. At the end of stitching, use the Go to Stitch function to return to the last stitch, bring up the bobbin thread, and trim.

# Exercise 8 **DECORATIVE STITCH QUILT BACKGROUND**

## **Materials & Machine Settings**

韬 18" x 21" quilt sandwich

- Needle: 80/12 Microtex
- Needle Position: Center
- **Presser Foot:** Embroidery Foot #26

Decorative stitches can be used to quilt fabric in the hoop and many of them work well for simple all-over quilting designs or quilted backgrounds.

1. In Embroidery Mode, open a design:

#### Sewing Stitches » Quilting Stitches » stitch #18 in B 790 PRO (stitch #17 in B 590)

- 2. Select the Mega Hoop from the Hoop menu. Close the Hoop menu.
- 3. Open the Information Menu.

4.

6.

Select Endless Embroidery. This function will stack the design as many times as it will fit vertically in the selected embroidery hoop.

5. Deselect any of the yellow-highlighted Reference Points. Tap the green check mark to confirm and close Endless Embroidery.

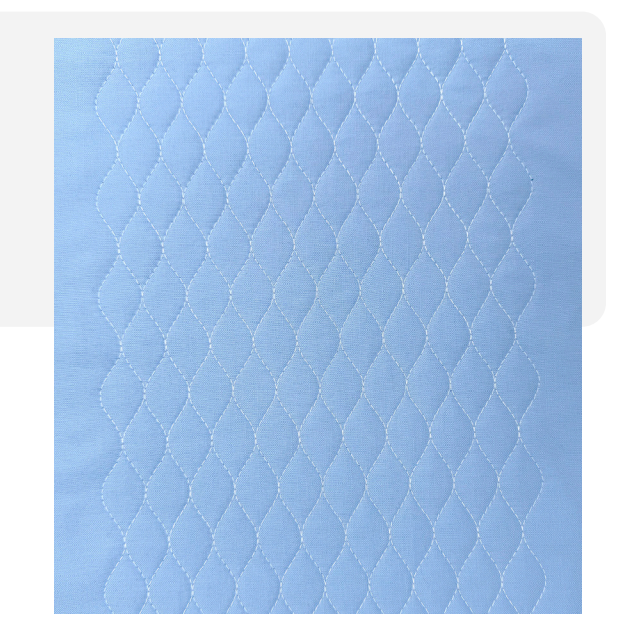

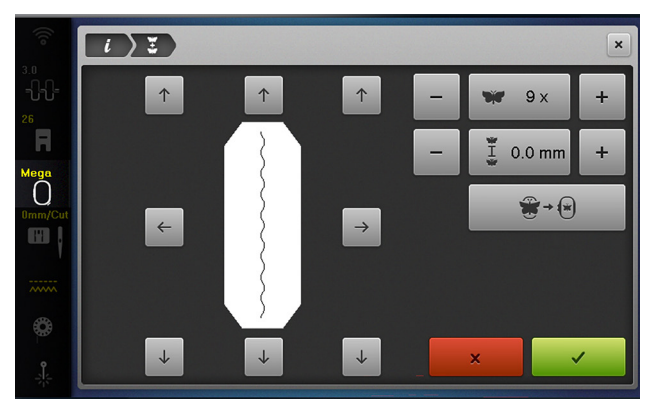

Fig. 26

Use the upper Multi-function Knob to move the design to the left. Move the design as far left as you can without the hoop outlining in red.

7.

Select Duplicate to copy the design to the right of the original.

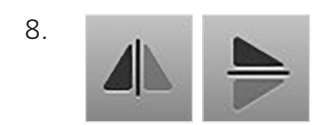

Select Mirror Image Left/Right and Mirror Image Up/Down.

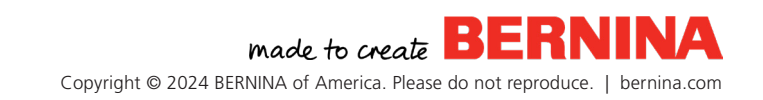

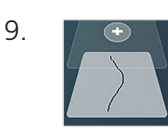

Select all layers in the composition by tapping the bottom layer in the Layer Bar.

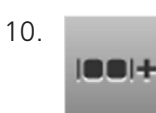

Select the Group tool.

- 11. Select Group + to group the two rows together. Return to the Information Menu.
- 12. Select Duplicate four more times to create a total of five layers in the Layer Bar.
- 13. Select all layers in the composition by tapping the bottom layer in the Layer Bar.

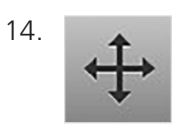

Select Move.

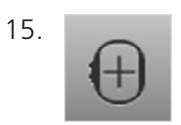

Tap the Center function to bring the entire composition to the center of the hoop (Fig. 27)

(Fig. 28).

16. Close the Information Menu.

Your new decorative stitch composition can be stitched out in one full hooping on a small piece of fabric for small projects or quilt the stitch composition on a larger project by continually re-hooping and repositioning the design.

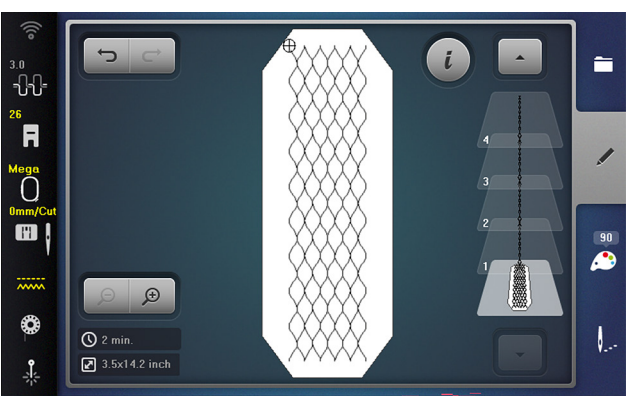

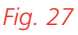

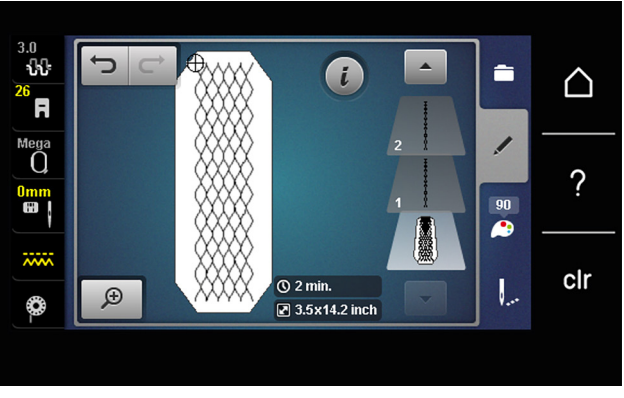

*Fig. 28* 

# Chapter VIII LETTERING

An important part of the quilt making process is labeling your work for generations to come. Embroidering a label for your guilt is guick, easy, and will hold up through years or even decades of use and washes.

On the sewing side of the machine, consider using the Alphabet Stitches and Combi Mode to create a simple row of text that can be stitched onto the binding of a quilt for a quick and clever way to add a name or date.

## SIMPLE COMBI MODE LABEL

Follow along at your machine screen or refer back to these directions to use this method of quilt labeling on the binding.

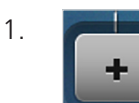

Open Combi Mode on your screen.

2. Select:

#### Stitch Selection » Alphabets » Block

- Type the word "SEW" (notice the option for 3. upper/lower case letters, numbers, and characters) (Fig. 29).
- 4. Open the Information Menu.

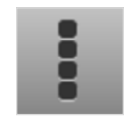

Select Editing a Combination. All letters in the combination will be selected. Return to the Information Menu.

х

Select Repeat. This will set the Repeat to 1 (Fig. 30), meaning the machine will sew out the entire

stitch combination one time and stop automatically.

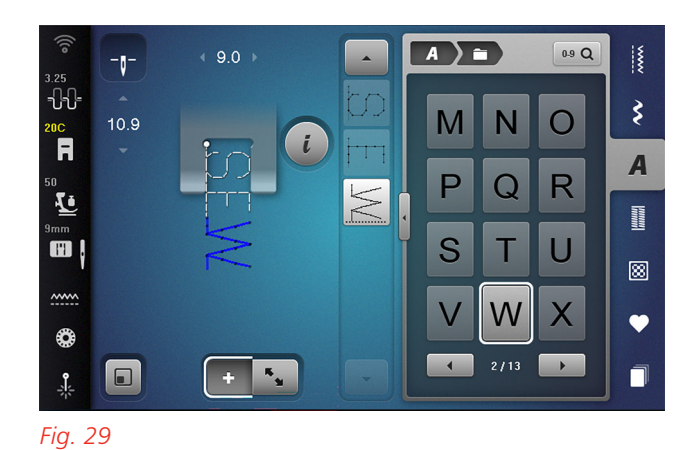

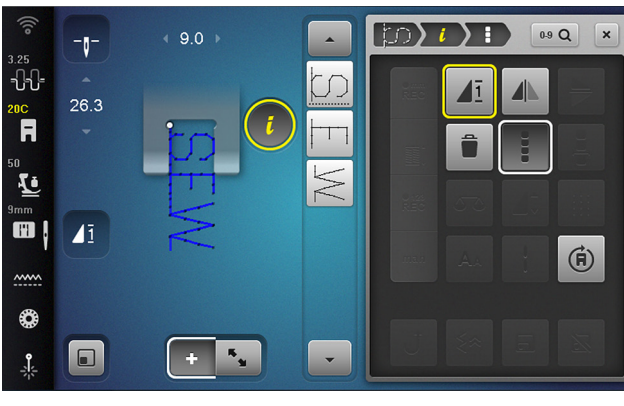

Fig. 30

Remember, you can save combination stitches in your Personal Memory to use over and over again.

#### LETTERING IN EMBROIDERY

A nice touch to a handmade quilt is a beautiful embroidered label on the back of the quilt. The lettering in embroidery on your BERNINA offers you a wide range of built-in fonts for custom labels. Stitch out the following exercise in Embroidery.

5.

6.

# Exercise 9 EMBROIDERED QUILT LABEL

## **Materials & Machine Settings**

- 锚 12" x 15" piece of woven fabric hooped with (1) 12" x 15" piece of tearaway stabilizer
- Needle: 80/12 Microtex
- Needle Position: Center
- Presser Foot: Embroidery Foot #26

This simple label can be created on any embroidery capable BERNINA machine.

1. In Embroidery Mode, select:

#### Alphabets » Swiss Block or Deco Block

- Type in the phrase "Made with Love" (Fig. 31). Note the option for upper/lower case letters, numbers, and characters. Select Confirm.
- 3. Select the Large Oval Hoop from the Hoop menu. Close the Hoop menu.
- 4. Open the Information Menu.

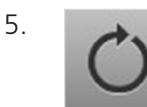

Select Rotate. Select +90 to rotate the design 90 degrees (Fig. 32). Return to the

Information Menu.

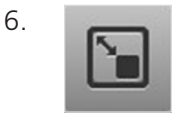

Select Resize. Reduce the design size to 80%. Return to the Information Menu.

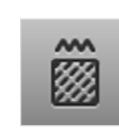

7.

Select Altering Stitch Type/Density. Reduce the density to 85% and confirm.

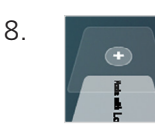

Select Add Motif.

# Made with Love April 2025

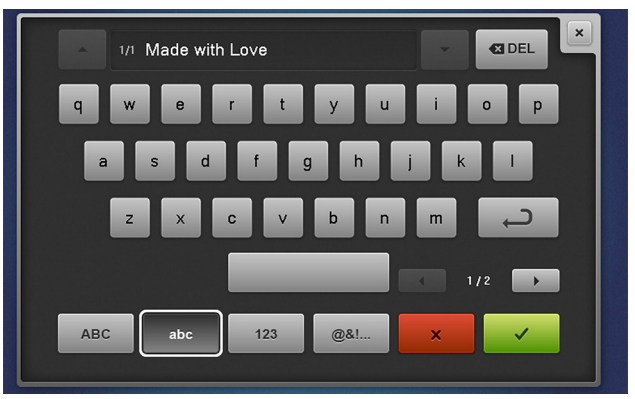

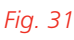

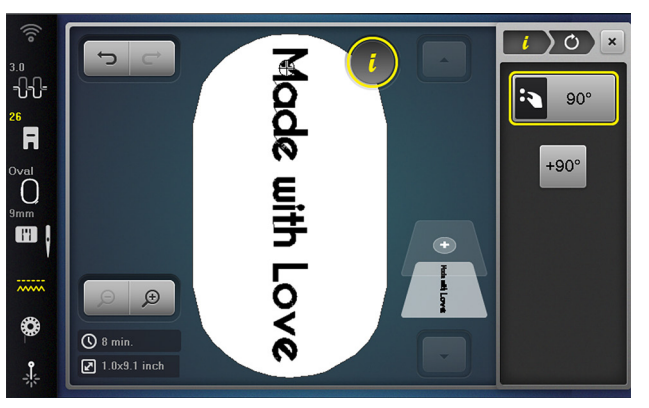

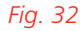

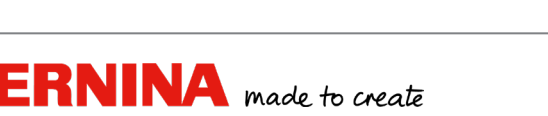

Copyright © 2024 BERNINA of America. Please do not reproduce. | bernina.com

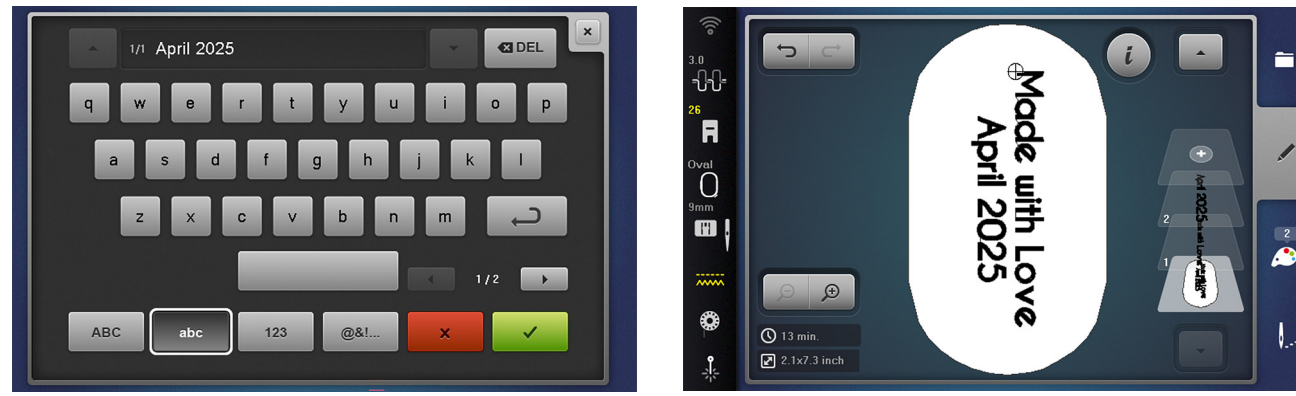

#### Fig. 33

Fig. 34

- 9. Select the Swiss Block or Deco Block, then type in the current month and year (Fig. 33). Confirm with green check mark.
- 10. Again, Rotate the design 90 degrees, Resize to 80%, and reduce Stitch Density to 85%.
- 11. Select Move. Use the upper Multi-function Knob to position the second row of lettering to the left of the first. When read, the date should be below "Made with Love."
- 12. Select all layers in the composition by tapping the bottom layer in the Layer Bar.
- Select Move, then tap the Center function to bring the entire composition to the center of the hoop (Fig. 34). Close the Information Menu.

# FEATURE FOCUS

## **Multi-Line Lettering**

On the B 790 PRO, 770 QE PRO, 735 PRO, and 700 PRO, the same result can be accomplished much more simply by using Multi-Line Lettering.

1. Repeat Steps 1-2 from the Lettering Exercise.

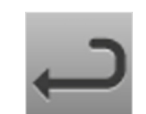

Tap Return, then type the current month and year on the new line. Confirm with green check mark.

3. Repeat Steps 3-7 from Lettering Exercise.

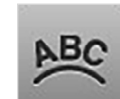

Select Word Art, then use the lower Multi-function Knob to reduce the Line Spacing to approximately -60.

5. Select Center Alignment. Close the Information Menu.

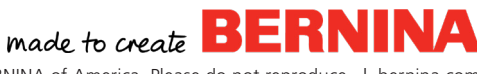

2.

4.

# NOTES

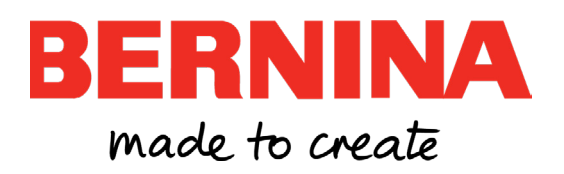